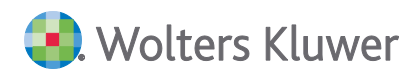

# ADDISON Akte (tse:nit | cs:Plus) Update 50.2020 zur DVD 3/2020

**Kundeninformation** 

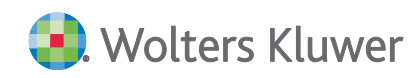

#### ADDISON Akte (tse:nit | cs:Plus)

#### Update 50.2020 zur DVD 3/2020

#### Kundeninformation

#### Stand: Dezember 2020

Die Angaben in diesem Dokument können ohne gesonderte Mitteilung geändert werden und entwickeln sich ständig weiter.

Dieses Dokument ist urheberrechtlich geschützt. Alle Rechte, auch die der Übersetzung, des Nachdrucks und der Vervielfältigung des Dokuments oder von Teilen daraus, sind vorbehalten. Ohne schriftliche Genehmigung seitens der Wolters Kluwer Software und Service GmbH darf kein Teil dieses Dokuments in irgendeiner Form (Fotokopie, Mikrofilm oder einem anderen Verfahren), auch nicht zum Zwecke der Unterrichtsgestaltung, reproduziert oder unter Verwendung elektronischer Systeme verarbeitet, vervielfältigt oder verbreitet werden.

Werden Produkt-/Markennamen verwendet, müssen diese kenntlich gemacht werden. Folgende Auflistung ist nicht abschließend und muss ggf. erweitert werden.

Microsoft<sup>®</sup>, Windows<sup>®</sup>, Windows<sup>®</sup> 2000, Windows<sup>®</sup> XP, Windows Server<sup>®</sup> 2003, Windows Vista<sup>®</sup>, Windows Server<sup>®</sup> 2008, Windows<sup>®</sup> 7, Windows<sup>®</sup> 8, Windows<sup>®</sup> 10 und Internet Explorer<sup>®</sup>, Edge<sup>®</sup>, Microsoft Office, Microsoft Office 365, Microsoft Word, Microsoft Excel, Microsoft PowerPoint, Microsoft Outlook, Microsoft Access, Microsoft Project sind eingetragene Warenzeichen oder Warenzeichen der Microsoft Corporation in den U.S.A. und anderen Ländern.

PostScript ist ein eingetragenes Warenzeichen von Adobe Systems Incorporated.

Adobe, das Adobe-Logo, Acrobat, das Adobe PDF-Logo und Reader sind eingetragene Warenzeichen der Adobe Systems Incorporated in den Vereinigten Staaten und in anderen Ländern.

Apple, Macintosh, Mac OS, AppleTalk, EtherTalk, LaserWriter, iPhone und iPad sind Markenzeichen von Apple Inc., die in den USA und anderen Ländern registriert sind.

AirPrint und das AirPrint Logo sind Markenzeichen von Apple Inc.

iOS ist ein Markenzeichen oder eingetragenes Markenzeichen von Cisco, das in den U.S. USA und anderen Ländern für Apple Inc. lizenziert ist.

Mozilla® und Firefox® sind eingetragene Warenzeichen oder Warenzeichen der Mozilla Stiftung in den U.S.A. und anderen Ländern.

Alle weiteren Produkt- und Firmennamen, die in diesem Dokument erwähnt werden, sind möglicherweise Warenzeichen des jeweiligen Eigentümers und werden anerkannt.

Wolters Kluwer Software und Service GmbH Stuttgarter Straße 35 71638 Ludwigsburg +49 7141 914-0

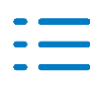

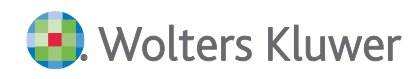

# Inhaltsverzeichnis

| 1.   | Update ADDISON Akte 50.2020                    | 4  |
|------|------------------------------------------------|----|
| 1.1. | Informationen für den tse:nit/cs:Plus-Betreuer | 4  |
| 1.2. | Rechnungswesen                                 | 5  |
| 1.3. | Steuern                                        | 7  |
| 2.   | Kanzleiorganisation                            | 8  |
| 2.1. | Update 49.2020                                 | 8  |
| 2.2. | Update 44.2020                                 | 8  |
| 2.3. | Update 39.2020                                 | 12 |
| 3.   | Rechnungswesen                                 | 13 |
| 3.1. | Update 49.2020                                 | 13 |
| 3.2. | Update 47.2020                                 | 16 |
| 3.3. | Update 44.2020                                 | 22 |
| 3.4. | Update 41.2020                                 | 29 |
| 3.5. | Update 40.2020                                 | 29 |
| 3.6. | Update 39.2020                                 | 29 |
| 3.7. | Update 38.2020                                 | 29 |
| 4.   | Steuern                                        | 31 |
| 4.1. | Update 49.2020                                 | 31 |
| 4.2. | Update 44.2020                                 | 32 |
| 4.3. | Update 40.2020                                 | 34 |
| 4.4. | Update 39.2020                                 | 34 |
| 4.5. | Update 38.2020                                 | 34 |
| 5.   | ADDISON OneClick                               | 36 |
| 5.1. | Update 49.2020                                 | 36 |
| 5.2. | Update 44.2020                                 | 37 |
| 5.3. | Update 39.2020                                 | 42 |
| 5.4. | Update 38.2020                                 | 43 |

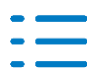

# 1. Update ADDISON Akte 50.2020

Nachfolgend erhalten Sie Informationen zu den Änderungen, die wir mit dieser Aktualisierung für Sie vorgenommen haben.

Die Installation der Aktualisierung setzt voraus, dass die Anwendungen von der DVD 3/2020 (mit oder ohne Service Releases/Updates) bereits installiert wurden.

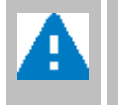

Ab dem Kapitel 2 erhalten Sie eine Historie der Erweiterungen/Änderungen, die bisher im Rahmen von Updates/Service Releases veröffentlicht worden sind.

## **1.1.** Informationen für den tse:nit/cs:Plus-Betreuer

#### **1.1.1.** Allgemeine Hinweise

Wir empfehlen, den ADDISON Update Server so zu konfigurieren, dass Updates automatisch heruntergeladen und installiert werden.

Wenn das Update ein Datenupdate beinhaltet, wird die automatische Installation deaktiviert, damit Sie den Zeitpunkt für die Durchführung des Datenupdates planen können.

Weitere Hinweise zur Installation eines Updates unter Nutzung von Update Server und Internet-Assistent finden Sie unter **Dokumentationen | Allgemein** im Dokument **Internet-Assistent** auf der DVD.

## 1.1.2. Übersicht Updates/Service Releases

Die folgende Übersicht zeigt die bisherigen Updates/Service Releases mit ihren Besonderheiten wie z.B. einem auszuführenden Datenupdate.

Bitte beachten Sie, dass beim Überspringen von Updates/Service Releases auch die Hinweise zu den übersprungenen Lieferungen zu berücksichtigen sind.

| Bezeichnung             | Datum      | Hinweise             |
|-------------------------|------------|----------------------|
| Update AKTE SBS 50.2020 | aktuell    |                      |
| Update AKTE SBS 49.2020 | 04.12.2020 | Datenupdate 20.03.22 |
| Update AKTE SBS 47.2020 | 20.11.2020 |                      |
| Update AKTE SBS 44.2020 | 02.11.2020 | Datenupdate 20.03.21 |
| Update AKTE SBS 41.2020 | 09.10.2020 |                      |

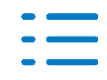

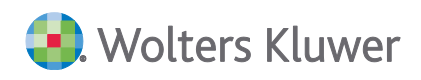

| Bezeichnung             | Datum      | Hinweise |
|-------------------------|------------|----------|
| Update AKTE SBS 40.2020 | 02.10.2020 |          |
| Update AKTE SBS 39.2020 | 25.09.2020 |          |
| Update AKTE SBS 38.2020 | 18.09.2020 |          |

#### 1.1.3. DVD 3/2020 - Lebenszyklus

Die **letzte Aktualisierung** zur **DVD 3/2020** ist für **Mitte Dezember** geplant (voraussichtlich 18.12.2020) und zwar **nur falls notwendig**.

**Gegen Ende Dezember** soll dann planmäßig die **DVD 1/2021** zur Verfügung gestellt werden (voraussichtlicher Beginn der DVD-Auslieferung: 22.12.2020).

#### 1.1.4. Download-Manager - Anzeige-Modus

Wie mit der Kundeninformation der DVD 3/2020 erwähnt, ist der Download-Manager um eine zusätzliche Rubrik erweitert worden: **Service Releases/Updates**. Darüber stellen wir eine **Funk-tionalität** bereit, die bisher **der ADDISON Internet-Assistent** bereitgestellt hat: Die Aktualisierung unserer installierten Anwendungen durch Herunterladen und Installieren der Service Releases bzw. Updates.

Gegenüber der Download-Manager-Version, die mit der DVD 3/2020 ausgeliefert worden ist, ist jetzt ein Anzeige-Modus geschaffen worden, worüber zwischen DVD- und Service Release / Updates-Sicht umgeschaltet werden kann.

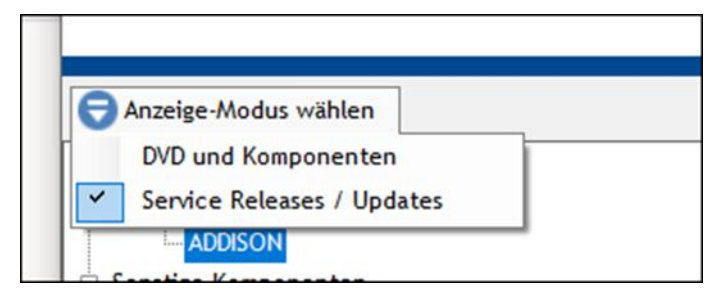

## **1.2.** Rechnungswesen

#### **1.2.1.** ADDISON Tool Überbrückungshilfe

#### ADDISON-Tool Überbrückungshilfe 2020 Phase 2

#### ADDISON-Tool Ü-Hilfe Phase 2 blanko Kanzlei und Mandant

Für die Vorlage ADDISON-Tool Überbrückungshilfe 2020 Phase 2 steht die Version 1.4 und für

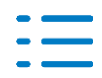

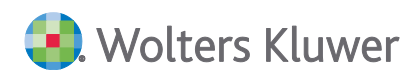

die Vorlagen ADDISON-Tool Ü-Hilfe Phase 2 blanko Kanzlei und ADDISON-Tool Ü-Hilfe Phase 2 blanko Mandant steht die Version 1.1 mit folgenden Änderungen zur Verfügung:

- Mecklenburg-Vorpommern in Arbeitsblatt "Besondere Regelungen der Bundesländer" ergänzt,
- Links zu den besonderen Regelungen der Bundesländer ergänzt,
- Neue Zeile f
  ür Abzug von beantragter/erhaltener Novemberhilfe in "
  Überbr
  ückungshilfe berechnen" eingef
  ügt,
- Feld zum Geburtsdatum eingefügt. Angabe wird jetzt im Antragsportal gefordert,
- Erzeugen einer XML-Datei zum XML-Datenupload in das Antragsportal.

(Siehe Kurzanleitung XML-Datentransfer direkt in dem Addison-Tool)

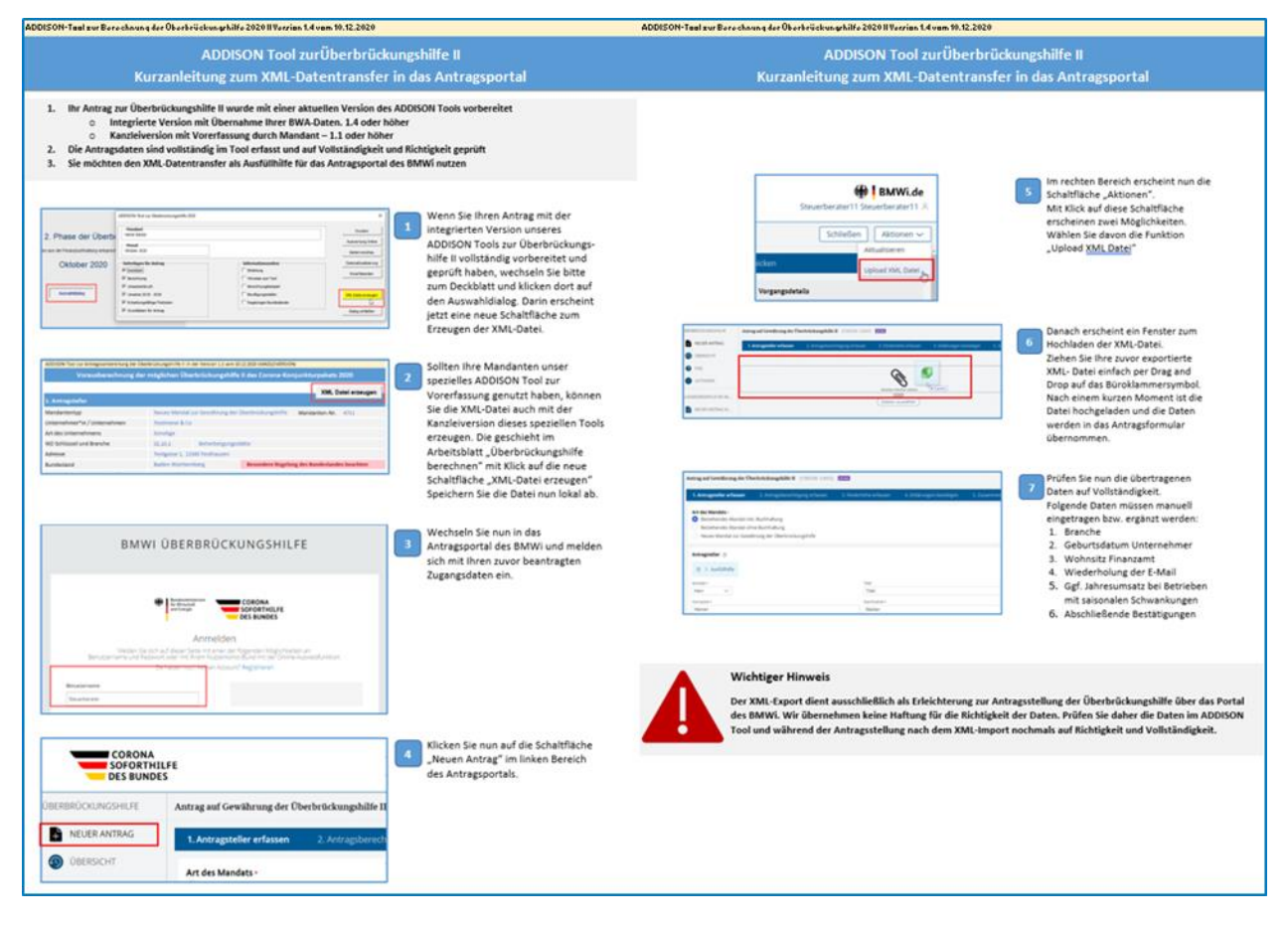

#### ADDISON-Tool Novemberhilfe 2020

Für die Vorlage ADDISON-Tool Novemberhilfe 2020 steht die Version 1.1 mit folgenden Änderungen zur Verfügung:

- Das Feld "Art des Unternehmens" wurde nicht korrekt in das Arbeitsblatt "Grunddaten zum Antrags" übernommen
- Feld "Name des Unternehmens" im Arbeitsblatt "Novemberhilfe berechnen" wird jetzt über die Datenanbindung ausgefüllt
- Feld "Schließungstage" rot markiert, wenn Anzahl Schließungstage noch nicht ausgewählt

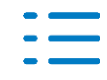

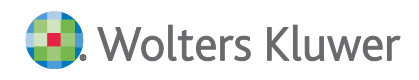

#### 1.2.2. Fehlerkorrekturen

Die Vorlage für die ZiPP Ärztestatistik wurde bezüglich der Summe Erlöse korrekt angebunden.

#### 1.3. Steuern

#### 1.3.1. Körperschaftsteuer

Der Spendenabzug wird in der Körperschaftsteuerberechnung 2019 und 2020 wieder ausgewiesen,

Behobene ELSTER-Fehler:

Fehler zu Zeile 48 der Anlage ÖHK 2017

#### 1.3.2. Körperschaftsteuer tse:nit

Behobene ELSTER-Fehler:

- Fehler zu den Spartennummern in der ÖHK 2015
- Fehler zu Zeile 19 der Anlage GEM 2014

#### 1.3.3. Gewerbesteuer

Die Hinzurechnung der Spenden im Gewerbesteuermantelbogen 2019 und 2020 wird wieder angesetzt.

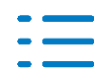

# 2. Kanzleiorganisation

## 2.1. Update 49.2020

#### 2.1.1. eSonstige Nachricht mit PDF Anhang

Mit dieser Version ist es möglich, eSonstige Nachrichten mit PDF Anhängen an die Finanzverwaltung zu versenden.

Dazu gibt es in der Menüleiste die neue Schaltfläche **PDF Anhänge**. Bevor Sie einen Anhang hinzufügen können, muss die eSonstige Nachricht gespeichert werden.

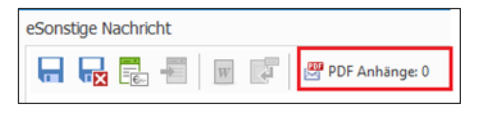

Beim Anklicken der Schaltfläche öffnet sich ein neues Fenster. Über die Symbole in der Menüleiste können PDF Anhänge hinzugefügt, geöffnet oder gelöscht werden.

| eSonstige Nachri  | cht                                                                                | - • × |
|-------------------|------------------------------------------------------------------------------------|-------|
|                   | 📲 🕅 🗭 PDF Anhänge: 1                                                               |       |
| Beteiligte        |                                                                                    |       |
| Kanzlei           | Muster Kanzlei 400 eNadhricht angelegt am 24.11.2020                               |       |
| Mandant           | 401 💩 Mustermann Stpfl. 🗸 Zuständiger Mitarbeiter 69 💩 Klaus Dörr                  |       |
| Beteiligt(e)      | Steuerpflichtiger V Hauptansprechpartner 3                                         |       |
| Steuernummer      | 198/113/10029 ØS Testfinanzamt Bayern                                              |       |
| Sonstige Nachrich | nt                                                                                 |       |
| Betreff Nachreid  | PDF Anhänge                                                                        |       |
| Text Anbei di     | 🛎 📾 💼                                                                              | ^     |
|                   | Ziehen Sie eine Spaltenüberschrift in diesen Bereich, um nach dieser zu gruppieren |       |
|                   | Datei                                                                              |       |
|                   | Unterlagen.pdf                                                                     |       |
|                   |                                                                                    |       |
|                   |                                                                                    |       |
|                   | 1                                                                                  |       |

Die Gesamtanzahl der hinzugefügten Dateien wird durch eine Zahl hinter dem Menüpunkt **PDF Anhänge** angezeigt.

Beschränkungen für Anhänge:

- Je Anhang max. 100 PDF-Seiten
- Max. Dateigröße je Anhang: 10 MB
- Max. Dateigröße alle Anhänge: 14 MB

## 2.2. Update 44.2020

#### 2.2.1. Neuer Rechnungsstatus (Vorankündigung)

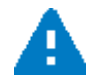

Zur Vorbereitung der Erweiterung der Rechnungserstellung für einen papierlosen Workflow

Rechnungsentwurf/Rechnungsvorschlag ohne Papierausdruck

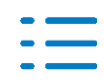

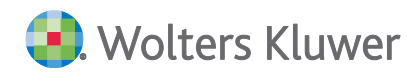

wurden in bestehenden Dokumenten einige Anpassungen vorgenommen.

#### Diese Anpassungen werden aktuell noch nicht ausgewertet.

Es wird einen neuen Status (Rechnungsstatus bzw. Rg-Status) in der **Auftragsliste, Auftragskarte** (bereits mit DVD 2/2020) und im **Rechnungsvorschlag** geben. Hiermit kann die Information zum Status eines Rechnungsentwurfs zwischen dem Sachbearbeiter und dem Entscheider/Berufsträger gesteuert werden.

Gesteuert wird der neue Status über eine **Akten Option**, so dass für Kunden, die nicht mit dieser Erweiterung arbeiten möchten, der jetzige Workflow beibehalten werden kann.

#### 2.2.2. Akte Optionen

| Kanzleiorganisation | Nachkommastellen                             |                              |  |  |  |
|---------------------|----------------------------------------------|------------------------------|--|--|--|
| E Rewe              | Anzahl bei Zeitgebühr                        | 2                            |  |  |  |
| E Steuern           | Bei Gegenstandswerten                        | Ja                           |  |  |  |
| E leletonie         | Planung                                      |                              |  |  |  |
| E Internet          | Aktualisierung Aufträge bei Serienänderung   | Ja                           |  |  |  |
| E Fister            | Aufträge nach Fakturierung automatisch absc  | Ja                           |  |  |  |
| Sicherheit          | Planung für (*)                              | Auftragsgruppen              |  |  |  |
| ADDISON OneClick    | Planungszeitraum/Aufteilung                  | nach Monat                   |  |  |  |
|                     | Serienaufträge planen                        | lst-Werte                    |  |  |  |
|                     | Sonstiges                                    |                              |  |  |  |
|                     | Abrechnungszustand bei Serienaufträgen vort  | Ja                           |  |  |  |
|                     | Abzug der Vorschüsse                         | Netto-Abzug                  |  |  |  |
|                     | PDF Dokument bei Fakturierung                | Ja                           |  |  |  |
|                     | Postbucheintrag mit Auftrag autom. erledigen |                              |  |  |  |
|                     | Rechnung in Akte ablegen                     | Nein                         |  |  |  |
|                     | Rechnungsstatus in Auftragskarte (Ja/Nein)   | Nein                         |  |  |  |
|                     | Umsatzaufteilung                             |                              |  |  |  |
|                     | Buchung auf Kostenstelle                     | Hauptzuständiger Mitarbeiter |  |  |  |
|                     | Fakturierung nur mit Umsatzaufteilung        | Nein                         |  |  |  |
|                     | Gutschrift wie in Rechnung                   | Ja                           |  |  |  |
|                     | Kostenherkunft                               | interne Kosten               |  |  |  |
|                     | Umsatzaufteilung auf Mitarbeiter vornehmen   | nach Stundensatz             |  |  |  |

Der Standard ist Nein (Dies entspricht dem bisherigen Programmverhalten).

#### 2.2.3. Rechnungsvorschlag/-vorschlagsliste

Abhängig von der eingestellten Akten Option wird das neue Register Rg-Status wie folgt angezeigt:

#### Akten Option = Nein

```
Allgemein Auswahl Dokument Ausgabe Sortierung Rg-Status Postbuch
Diese Funktion ist zurzeit nicht aktiv!
Die Aktenoption
Kanzleiorganisation - Rechnungsstatus in Auftragskarte
ist auf "Nein" eingestellt!
```

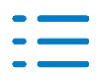

#### Akten Option = Ja

| Allgemein   Auswahl   Dokument   Ausgabe | Sortierung Rg-Status Postbuch |
|------------------------------------------|-------------------------------|
| Rechnungsstatus                          |                               |
| 🥅 in Bearbeitung                         |                               |
| 🔲 geprüft                                |                               |
| F fertig                                 |                               |
|                                          |                               |

#### 2.2.4. Mitarbeiterstammblatt / Rechte

Für den neuen Status (Rechnungsstatus bzw. Rg-Status) wurden im Mitarbeiterstammblatt / Rechte neu angeordnet bzw. neu erstellt.

Die bisherigen Rechte / Funktionen

- Auftrag anlegen
- Auftrag fakturieren
- Auftrag löschen
- Auftrag nie fakturieren
- Rechnung stornieren

#### sowie

die neuen Rechte / Funktionen (diese werden aktuell noch nicht ausgewertet)

- RG-Status setzen (ein weiteres Unterverzeichnis)
- fertig
- geprüft
- in Bearbeitung
- offen

#### befinden sich im neuen Unterverzeichnis Auftrag / Rechnung.

| Rechtebereich Funkt  | ion   |      |          | •   |  |  |  |  |  |
|----------------------|-------|------|----------|-----|--|--|--|--|--|
| Name                 |       |      |          |     |  |  |  |  |  |
| 🖃 Auftrag / Rechnung |       |      |          |     |  |  |  |  |  |
| Auftrag anlegen      |       |      |          |     |  |  |  |  |  |
| Auftrag fakturieren  |       |      |          |     |  |  |  |  |  |
| Auftrag löschen      |       |      |          |     |  |  |  |  |  |
| Auftrag nie faktur   | ieren |      |          |     |  |  |  |  |  |
| Rechnung stornieren  |       |      |          |     |  |  |  |  |  |
| □ ■ RG-Status setzen |       |      |          |     |  |  |  |  |  |
| fertig               |       |      |          |     |  |  |  |  |  |
| geprüft              |       |      |          |     |  |  |  |  |  |
| in Bearbeitung       |       |      |          |     |  |  |  |  |  |
| offen                |       |      |          | ~   |  |  |  |  |  |
| Rechte               |       |      |          | _   |  |  |  |  |  |
|                      | Ja    | Nein | Kein Ein | rag |  |  |  |  |  |
| Zugriff              | (÷    | 0    |          |     |  |  |  |  |  |
| Neu                  | 6     | 0    | C        |     |  |  |  |  |  |
| Löschen              | 6     | C    | C        |     |  |  |  |  |  |
| Daten ändern         | 0     | 0    | C        |     |  |  |  |  |  |

Die Anzeige der Rechte in der Übersicht wurde entsprechend angepasst.

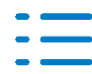

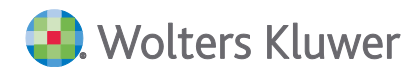

| eig.Rechte | Funktion | Auftrag / Rechnung - Auftrag anlegen         |
|------------|----------|----------------------------------------------|
| eig.Rechte | Funktion | Auftrag / Rechnung - Auftrag fakturieren     |
| eig.Rechte | Funktion | Auftrag / Rechnung - Auftrag löschen         |
| eig.Rechte | Funktion | Auftrag / Rechnung - Auftrag nie fakturieren |
| eig.Rechte | Funktion | Auftrag / Rechnung - Rechnung stornieren     |

#### 2.2.5. Mandantenausgabeliste

#### Verknüpfungen zuordnen

In einer Ausgabeliste eingefügte Verknüpfungen auf Dokumente in der Akte wurden bisher bei der Erstellung einer Kopie der Ausgabeliste oder beim Vortrag der Akte auf ein neues Jahr gelöscht. Mit diesem Update werden diese Verknüpfungen mit 🏝 gekennzeichnet und können mit dem Befehl im Menü **Bearbeiten | Dokument | Verknüpfung zuordnen** wieder hergestellt werden.

| Aktendeckel Mandantenausgabeliste                                                                                      |                                                                                                    |                                                                             |                                                                                   | <b>→</b> × |  |  |
|----------------------------------------------------------------------------------------------------|----------------------------------------------------------------------------------------------------|-----------------------------------------------------------------------------|-----------------------------------------------------------------------------------|------------|--|--|
| 🖬 📢 💋 🕅 🖆 🛍 🗙 🖿 🕅                                                                                                    | ar 🔺 🗸                                                                                                    |                                                                             |                                                                                   |            |  |  |
| Mandant (3) A Bank (1) A Finanzant                                                                                     | (reel)                                                                                                    |                                                                             |                                                                                   |            |  |  |
|                                                                                                    |                                                                                                    | Da                                                                          | icker                                                                             | 1          |  |  |
| 1 Buchungsliste                                                                                                    | Standard - PDF-Softwaredrucker (u                                                                                  | mgeleitet 9)                                                                |                                                                                   |            |  |  |
| 🚺 🗹 1 Summen- und Saldenliste                                                                                          | Standard - PDF-Softwaredrucker (u                                                                                  | mgeleitet 9)                                                                |                                                                                   |            |  |  |
|                                                                                                    | Fehlende Dokume                                                                                                    | ntverknüpfungen z                                                           | uordnen                                                                           | × –        |  |  |
| Beim Jahresvortrag bzw. beim Kop<br>übernommen. Hier haben Sie die f<br>Ein Dokument kann mehreren Ver<br>Mandant Bank | ieren der Ausgabeliste in der Akte wu<br>röglichkeit, diesen Verknüpfungen di<br>knüpfungen und/oder Empfängern zu | irden einige in der Ausgab<br>e aktuell vorhandenen Do<br>igeordnet werden. | eliste enthaltenen Dokumentverknüpfungen nich<br>kumente aus der Akte zuzuordnen. | it         |  |  |
|                                                                                                    |                                                                                                    |                                                                             | E C                                                                               |            |  |  |
| Vortragsdokumente                                                                                                    | Status                                                                                                    | <ul> <li>Mögliche Zuore</li> </ul>                                          | dnungen Sachgebiet                                                                | ^          |  |  |
| Buchungsliste                                                                                                    | nicht zugeordnet                                                                                                   | Buchungsliste                                                               | Finanzbuchhaltung                                                                 | _          |  |  |
| BWA                                                                                                    | nicht zugeordnet                                                                                                   | Buchungsiste                                                                | Eigenschaften (nur Ansicht)                                                       |            |  |  |
|                                                                                                    |                                                                                                    |                                                                             |                                                                                   |            |  |  |
|                                                                                                    |                                                                                                    |                                                                             |                                                                                   |            |  |  |
|                                                                                                    |                                                                                                    | ~                                                                           |                                                                                   | ~          |  |  |
| Zuordnungsart @ Automatisch                                                                                            | n C Manuell                                                                                                    |                                                                             | Zuordnen                                                                          | ж          |  |  |
|                                                                                                    |                                                                                                    |                                                                             | 22.09.2020                                                                        | 14:20      |  |  |

In den Registern werden im linken Bereich die Vortragsdokumente und im rechten Bereich die jeweils für die Zuordnung möglichen Dokumente der Akte angezeigt.

Mit Einstellung der Zuordnung Automatisch oder Manuell bestimmen sie die Vorgehensweise:

#### Automatisch

Bei der Automatischen Zuordnung werden in der Akte vorhandene Dokumente mit gleichen Namen dem Vortragsdokument zugeordnet. Falls nicht vorhanden, wird das erste (bisher nicht zugeordnete) Dokument in der Akte basierend auf der gleichen Dokumentvorlage zugeordnet. Mit **Zuordnen** starten Sie den Vorgang. Mit **Rückgängig** werden die Zuordnungen

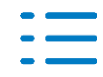

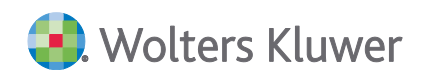

wieder aufgehoben.

#### Manuell

Bei der manuellen Zuordnung klicken Sie auf das Vortragsdokument im linken Bereich und dann im rechten Bereich auf das passende Dokument in der Akte. Mit dem Befehl **Eigenschaften (nur Ansicht)** aus dem Kontextmenü können Sie sich informieren, ob es sich um das gewünschte Dokument handelt. Mit **Zuordnen** stellen Sie die Verknüpfung zwischen aktuell vorhandenem Dokument in der Akte und der Verknüpfung in der Ausgabeliste her.

Mit Rückgängig heben Sie eine Zuordnung wieder auf.

Hinweis: Nach der Zuordnung sind die Eigenschaften der verknüpften Dokumente in der Ausgabeliste zu prüfen.

#### 2.2.6. Fehlerkorrekturen

#### Auftragsliste

In bestimmten Konstellationen (Auswahl der Spalten) kam es in der Auftragsliste zu einem Performanceverlust. Der Fehler wurde korrigiert. (ID 78554)

#### Rechnungsausgangsbuch

In bestimmten Konstellationen kam es im Rechnungsausgangsbuch bei der Stornierung einer Rechnung zu einem Fehler. Der Fehler wurde korrigiert. (ID 78551)

Wenn in der Rechnungsschreibung mit der neuen Funktion **Hinterlegung von Briefbögen** (Rechnungsformular rpx) gearbeitet wurde, kam es beim Druck der Rechnung zu einer Ver-schiebung der ersten und der Folgeseiten des Briefbogens. Die Versandwege **E-Mail** und **ADDISON One-Click** waren hiervon nichtbetroffen. Dieser Fehler ist korrigiert. (ID 78650)

## 2.3. Update 39.2020

#### 2.3.1. Fehlerkorrekturen

#### Erinnerungsfenster

Bei selbstbuchenden Mandanten (ASP-Benutzer) wird die Anzeige der Einträge im Erinnerungsfenster wieder korrekt durchgeführt.

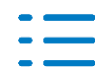

# 3. Rechnungswesen

## 3.1. Update 49.2020

#### 3.1.1. Stammdaten

Folgende Auswertungsrahmen sind aktualisiert worden:

| E-Bilanz                                         | (ab 01.2020) (Tax 6.3) |
|--------------------------------------------------|------------------------|
| Kapitalkontenentwicklung KapCoRiLiG (E-Bilanz)   | (ab 01.2020) (Tax 6.3) |
| Kapitalkontenentwicklung PersGes (E-Bilanz)      | (ab 01.2020) (Tax 6.3) |
| Anlagenspiegel (E-Bilanz)                        | (ab 01.2020) (Tax 6.3) |
| Gewinnermittlung (EÜR)                           | (ab 01.2020)           |
| KR03/04 Gewinnermittlung §4(3) EStG              | (ab 01.2020)           |
| KR570/571 - EÜR - Hotel/Gaststätten              | (ab 01.2020)           |
| KR03/04/45/51/57x/58x/McD - Kapitalflussrechnung | (ab 01.2020)           |

Im Dokument **HINWEISE REWE STAMMDATEN V32020 ERGÄNZUNG\_UPDATE\_49.2020.PDF** sind die Stammdatenänderungen beschrieben. Sie finden es als Knowledge Base-Eintrag im Web-UHD unter der Kategorie Akte | ReWe. Das Web-UHD starten Sie aus der Akte (tse:nit bzw. cs:Plus) heraus über den Menüpunkt Hilfe | User-Help-Desk bzw. über die gleichnamige Schaltfläche in der Symbolleiste.

#### 3.1.2. Finanzbuchhaltung

#### AkteImporter - Datumsformat yyyyMMdd

Das Datumsformat yyyyMMdd (Beispiel: 20201105 ) wurde hinzugefügt.

#### 3.1.3. Antrag für die Novemberhilfe

Das vorliegende ADDISON-Tool unterstützt Sie bei der Berechnung der Novemberhilfe 2020.

Sämtliche Berechnungen, Annahmen und Ergebnisse entsprechen dem veröffentlichten Stand der Vollzugshinweise und FAQ des BMWi vom November. Die berechneten Ergebnisse können Ihnen lediglich als Orientierungshilfe dienen. Sobald uns weitere offizielle Informationen oder Änderungen vorliegen, werden wir unser Tool entsprechend anpassen und Ihnen als Service Release bereitstellen.

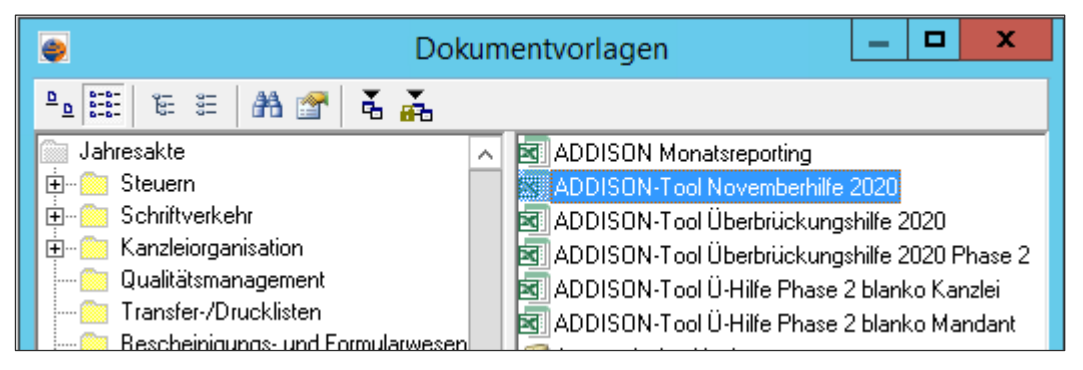

Für die Novemberhilfe ist die BWA KR58x - BWA Monatsreporting Dichte H für

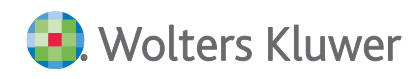

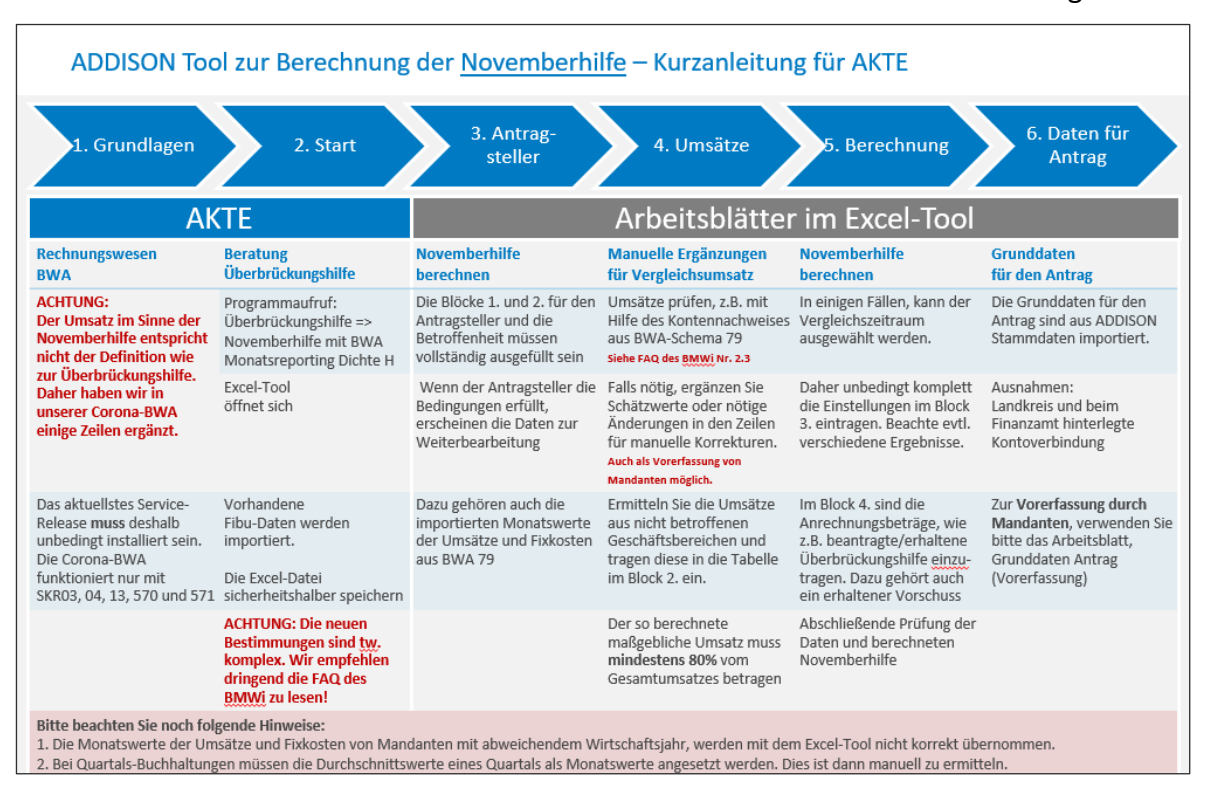

#### Umsatzkorrekturen erweitert worden und ist daher Bestandteil diese Auslieferung.

## 3.1.4. ZiPP Ärztestatistik für die Erhebung 2020

Das Zi-Praxis-Panel (ZiPP) wird durch das Zentralinstitut für die kassenärztliche Versorgung durchgeführt. In dieser Erhebung wird die Kosten- und Versorgungsstruktur von niedergelassenen Ärzten und Psychotherapeuten untersucht, um damit eine Basis für die Vergütungen zwischen Krankenkassen und den Kassenärztlichen Vereinigungen zu schaffen. Um den Aufwand des Steuerberaters zu minimieren, kann die ADDISON Ausfüllhilfe zur ZiPP-Ärztestatistik genutzt werden. Sie sparen sich mühsames handschriftliches Ausfüllen des Fragebogens. Die Erhebung umfasst 4 Jahre: In 2020 werden die Jahre 2016-2019 erhoben. Nähere Informationen entnehmen Sie bitte der Programmhilfe zur "ADDISON ZiPP Ärztestatistik" direkt im Auswahldialog der aktuellen Dokumentenvorlage ZiPP Ärztestatistik oder in der Online-Hilfe | AKTE | SBS Software Finanzbuchhaltung | ADDISON Plus Ärztestatistik.

Für die Nutzung der ADDISON ZiPP Ärztestatistik ist der **Auswertungsrahmen KR58X - BWA Monatsreporting ab der Gültigkeit 2019** zwingend zu verwenden.

#### **3.1.5.** Fehlerkorrekturen

#### Bankauszug

In bestimmten Konstellationen konnte die Option Kontierungsregel erzeugen innerhalb der Buchungsmaschine aus dem Bankauszug nicht korrekt angezeigt werden. Die Darstellung wurde optimiert. Die Option Kontierungsregel erzeugen wird in Regel gekürzt, sofern der Platz aufgrund der Anzeige weitere Informationen nicht ausreicht. (ID AKTEREWE-43)

Bei der Analyse von Kontoumsätzen ohne der Buchungsmaschine als Kontierungswerkzeug kam

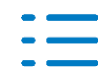

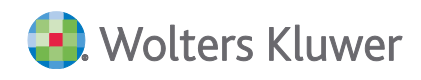

es zu einem Fehler, wenn die OP Nummer mehr als 21 Zeichen lang war. Der Fehler wurde korrigiert.

(AKTEREWE-67)

#### Saldenliste

Ein Problem bei der Abstimmung mit Unterkonten und deren Anzeige wurde beseitigt. (ID 78380)

#### **Offene Posten Buchhaltung**

In bestimmten Konstellationen ließen sich die Personengruppen bei gemeinsam genutzten Kunden-/Lieferantenstamm in der Offenen Posten Liste nicht korrekt auswerten. Der Fehler wurde korrigiert.

(ID 78245)

#### Zusammenfassende Meldung (ZM)

Wenn im Meldezeitraum Buchungen mit Belegnummern > 25 Zeichen enthalten waren, kam es zu einer Fehlermeldung. Das Problem wurde korrigiert. (ID 78865)

#### Hauptabschlussübersicht / Einlagerungsliste

Beim Import mit Abstimmungskennzeichen, die über mehrere Dateien verteilt waren, trat ein Fehler 9 auf. Der Import funktioniert nun wieder. (ID 78780)

#### Scannen/Buchen/Archivieren (SBA)

Beim Verbinden von Belegen per Drag & Drop kam eine Fehlermeldung vor dem Öffnen des Zuordnungsfensters wenn Belege mit englischem Datum oder keinem lesbaren Datum enthalten waren. Außerdem bei der Verwendung von Gruppen- und Zwischensummen. Die Probleme wurden beseitigt.

(ID AO-642)

#### DSGVO Dashboard (Löschen von Kunden- und Lieferantenstammdaten)

Die Routine zur Ermittlung der zu löschenden Kunden- und Lieferanten beim jahresbezogenen Löschen von Kunden / Lieferanten in DSGVO Dashboard arbeitete nicht korrekt.

Daher wurden je nach Datenkonstellation die entsprechenden Kunden- bzw. Lieferanten nicht gelöscht, obwohl für diese keine bzw. keine historischen Daten existierten. Das Verhalten wurde angepasst, sodass die Routine nun korrekt arbeitet und die zu löschenden Kunden- und Lieferanten richtig identifiziert. Ausführliche Informationen hierzu finden Sie in der Hilfe des DSGVO Dashboards.

(AKTEREWE-88)

#### BWA Corona-Überbrückungshilfe

Im Auswertungsrahmen KR03/04/45/51/57x/McD - BWA Monatsreporting ab 2018 in der

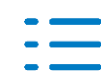

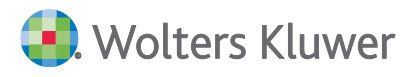

Dichte H Corona-Überbrückungshilfe sind folgende Korrekturen durchgeführt worden:

- KR 04 Konto 4835 Sonstige Erträge betrieblich und regelmäßig wurde aus den Umsätzen entfernt
- KR 03 Konto 8193 Umsatzerlöse nach §§ 25 und 25a UStG ohne Umsatzsteuer wurde in die Umsätze hinzugefügt

(ID 78811+78944)

#### **BWA ZäPP Zahnärztestatistik**

Im Auswertungsrahmen KR58X - BWA Monatsreporting ab 2018 in der Dichte H ZäPP ist folgende Korrektur durchgeführt worden:

KR 580 **810000** doppelte Zuordnung aus den Erlösen entfernt.

(ID 78756)

#### Jahresabschluss Erläuterungen in der Ausgabeliste

In bestimmten Konstellationen war in der Ausgabeliste die fortlaufende Nummerierung nach einer enthaltenen Jahresabschluss Erläuterung fehlerhaft. (ID78369)

## 3.2. Update 47.2020

#### 3.2.1. ADDISON-Tool Überbrückungshilfe 2020 Phase 2

Mit diesem Service Release erhalten Sie folgende Erweiterungen zum Antrag auf die Corona-Überbrückungshilfe 2. Phase:

- Zusätzliche Zeile für manuelle Korrekturen der Umsätze 2019 in Arbeitsblatt "Umsätze 2019-2020" eingefügt.
- Rundungsfehler bei Ermittlung der erforderlichen prozentualen Umsatzrückgänge korrigiert.
- Personalkosten, die nicht von KUG erfasst sind, können jetzt für jeden Monat gesondert berechnet werden (20%).
- In einigen Arbeitsblättern wurden die Fußzeilen korrigiert.

|        | A                                                 | В             | С                 | D                | E          | F                  | G           | Н               | 1              | J           | К          | L            | M       | - |
|--------|---------------------------------------------------|---------------|-------------------|------------------|------------|--------------------|-------------|-----------------|----------------|-------------|------------|--------------|---------|---|
| 2      | Arbeitsblatt zur Ermittlung der                   | Umsatz        | entwicklung       | 2019/2020        | )          |                    |             |                 |                |             |            |              | Gebu    | П |
| 3      |                                                   |               |                   |                  |            |                    |             |                 |                |             |            |              |         |   |
| 4      | Zurück                                            |               |                   |                  |            |                    |             |                 |                |             |            |              |         |   |
| -      | zur Berechnung                                    |               |                   |                  |            |                    |             |                 |                | Förd        | erzeitraum | n der 2. Pha | se      |   |
| С<br>6 |                                                   | lan 40        | Eab 40            | Max 40           | Apr 40     | Mai 10             | hun 40      | Int 10          | Aug. 10        | Sec. 10     | Obt 49     | New 10       | Dec. 40 |   |
| 7      | 2019                                              | IST           | IST               | IST              | IST        | IST                | IST         | IST             | IST            | IST         | IST        | IST          | IST     |   |
| 0      |                                                   |               |                   |                  |            |                    |             |                 |                |             |            |              |         |   |
| 9      | Umsätze                                           | 0             | 0                 | 0                | 0          | 0                  | 0           | 0               | 0              | 0           | 0          | 0            | 0       |   |
| 10     | Eigenverbrauch und Sachbezüge                     | 0             | 0                 | 0                | 0          | 0                  | 0           | 0               | 0              | 0           | 0          | 0            | 0       |   |
| 11     | Unentgeltliche Leistungen Zuwendungen             | 0             | 0                 | 0                | 0          | 0                  | 0           | 0               | 0              | 0           | 0          | 0            | 0       |   |
| 12     | Manuelle Korrekturen                              | 0             | 0                 | 0                | 0          | 0                  | 0           | 0               | 0              | 0           | 0          | 0            | 0       |   |
| 13     | Summe Umsätze                                     | 0             | 0                 | 0                | 0          | 0                  | 0           | 0               | 0              | 0           | 0          | 0            | 0       |   |
|        | ACHTUNG: Die manuellen Korrek                     | uren für Apri | I - August 2019 v | verden automati  | ch aus den | n Arbeitsblatt "Ur | nsatzeinbru | ch ermitteln" ( | ibernommen.    |             |            |              |         |   |
| 14     |                                                   |               |                   |                  |            |                    |             |                 |                |             |            |              |         |   |
| 10     | 2020                                              | Jan. 20       | Feb. 20           | Mrz. 20          | Apr. 20    | Mai. 20            | Jun. 20     | Jul. 20         | Aug. 20        | Sep. 20     | Okt. 20    | Nov. 20      | Dez. 20 |   |
| 17     |                                                   | 151           | PWERT             | PWERT            | PWERT      | AMER I:            | PWERT       | WWERT:          | PWERT:         | PWCR1:      | PWCK1:     | PWCR1:       | PWERT:  |   |
| 18     | Umsätze                                           | 0             | 0                 | 0                | 0          | 0                  | 0           | 0               | 0              | 0           | 0          | 0            | 0       |   |
| 19     | Eigenverbrauch und Sachbezüge                     | 0             | 0                 | 0                | 0          | 0                  | 0           | 0               | 0              | 0           | 0          | 0            | 0       |   |
| 20     | Unentgeltliche Leistungen Zuwendungen             | 0             | 0                 | 0                | 0          | 0                  | 0           | 0               | 0              | 0           | 0          | 0            | 0       |   |
| 21     | zzgl. Schätzwerte und manuelle Korrekturen        | 0             | 0                 | 0                | 0          | 0                  | 0           | 0               | 0              | 0           | 0          | 0            | 0       |   |
| 22     | Summe Umsätze                                     | 0             | 0                 | 0                | 0          | 0                  | 0           | 0               | 0              | 0           | 0          | 0            | 0       |   |
| 22     | ACHTUNG: Die Schi                                 | itzwerte Apri | I - August 2020 v | verden automatis | ch aus den | Arbeitsblatt "Ur   | nsatzeinbr  | zh ermitteln" ( | ibernommen.    |             |            |              |         | ¥ |
| 4      | <ul> <li>Deckblatt Einleitung Hinweise</li> </ul> | zum Tool      | Überbrückung      | shilfe berechnen | Umsatze    | inbruch ermitteln  | Umsätze     | e 2019-2020     | Förderfähige I | Fixkosten G | a 🚥 🕘 🗄    | •            | Þ       |   |

Die neue Dokumentvorlage finden Sie in der Jahresakte Finanzbuchhaltung unter dem Namen:

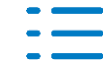

## ADDISON-Tool Überbrückungshilfe 2020 Phase 2.

Die Kurzanleitung finden Sie direkt in der neuen Excel-Vorlage.

#### Mandantenvorerfassung

Die Dokumentvorlage **ADDISON-Tool Ü-Hilfe Phase 2 blanko Kanzlei** ist eine besondere Version, die in Verknüpfung mit unserer neuen Mandantenversion **ADDISON-Tool Ü-Hilfe Phase 2 blanko Mandant** funktioniert. Unsere bisherige Version ADDISON-Tool Überbrückungshilfe 2020 Phase 2 erwartet BWA-Daten aus der Finanzbuchhaltung zur Berechnung der Überbrückungshilfe. Diese Version bleibt auch nach wie vor erhalten.

Wenn Mandanten ihre Buchhaltung selbst machen oder neu sind und Sie deshalb keine monatlichen BWA-Daten in der Kanzlei haben, mussten diese Werte bisher manuell in unser Tool eingetragen werden. Mit Hilfe unserer neuen Vorerfassung ist dieses Problem jetzt gelöst.

Dieses neue Tool besteht aus zwei Excel-Dateien:

1. Die Mandantenversion zur Vorerfassung der Monatsumsätze, Fixkosten und Grunddaten zum Antrag.

2. Die Kanzleiversion in dem sich die Arbeitsblätter zur Datenübernahme und der Berechnung der Überbrückungshilfe befinden.

In jeder der beiden Versionen finden Sie eine entsprechende Kurzanleitung zum Umgang mit dem Tool.

Da sich die Daten und Angaben nach Ihrer fachlichen Prüfung noch deutlich verändern können, haben wir bewusst darauf verzichtet, die vorläufige Berechnung der Überbrückungshilfe auch in der Mandantenversion mit auszuliefern. Die Berechnung bleibt damit allein Ihnen vorbehalten.

Darüber hinaus weisen wir darauf hin, dass die in diesem Tool enthaltenen Berechnungen und Mindestsätze sich an im November 2020 veröffentlichten Angaben des Bundesfinanzministeriums orientieren. Sollten weitere Ergänzungen oder Änderungen dazu von offizieller Seite veröffentlicht werden, werden wir diese im Rahmen einer neuen Version soweit möglich berücksichtigen und als Service Release an Sie ausliefern.

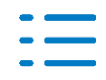

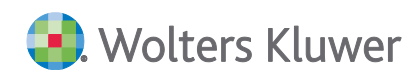

#### **Kurzanleitung Kanzleiversion:**

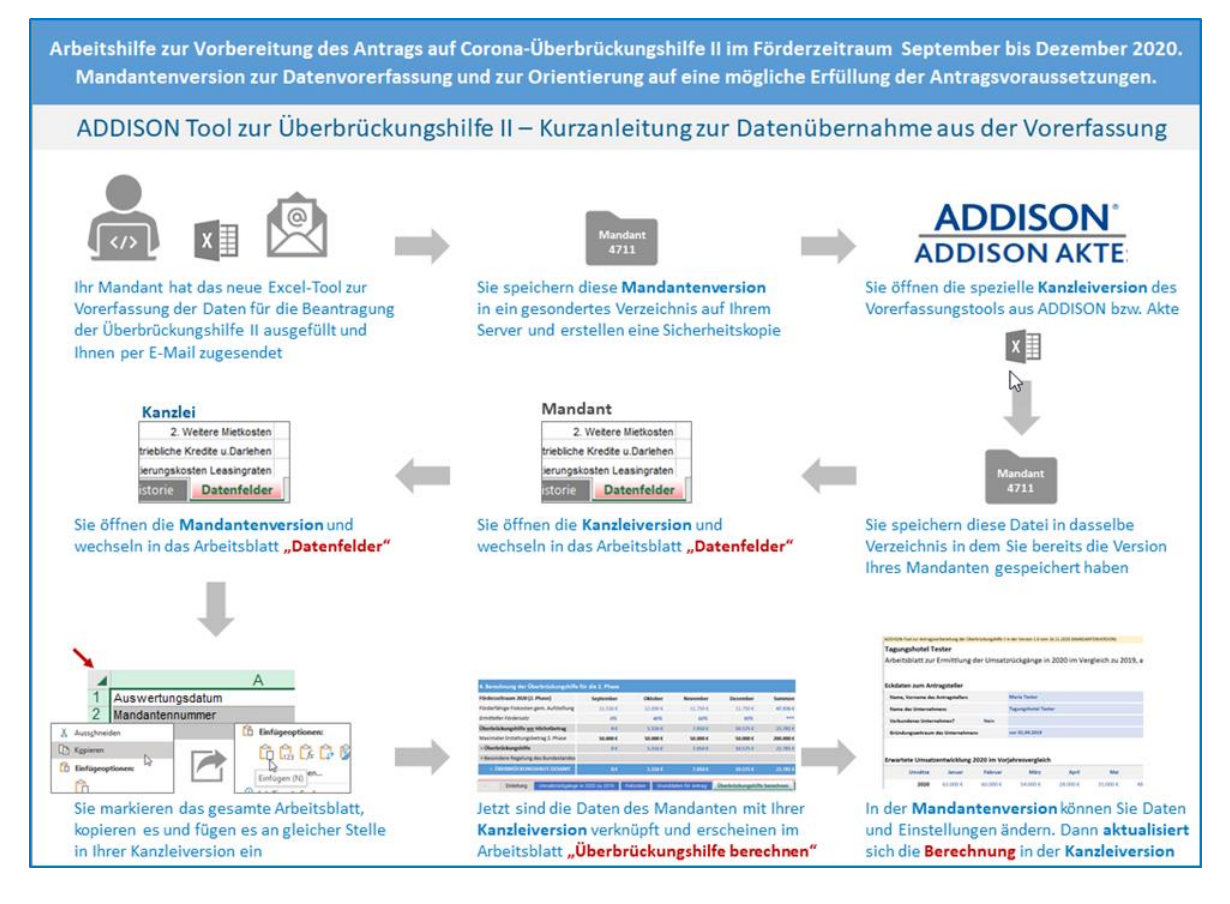

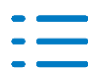

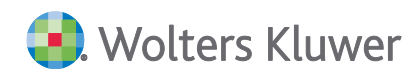

#### **Kurzanleitung Mandantenversion:**

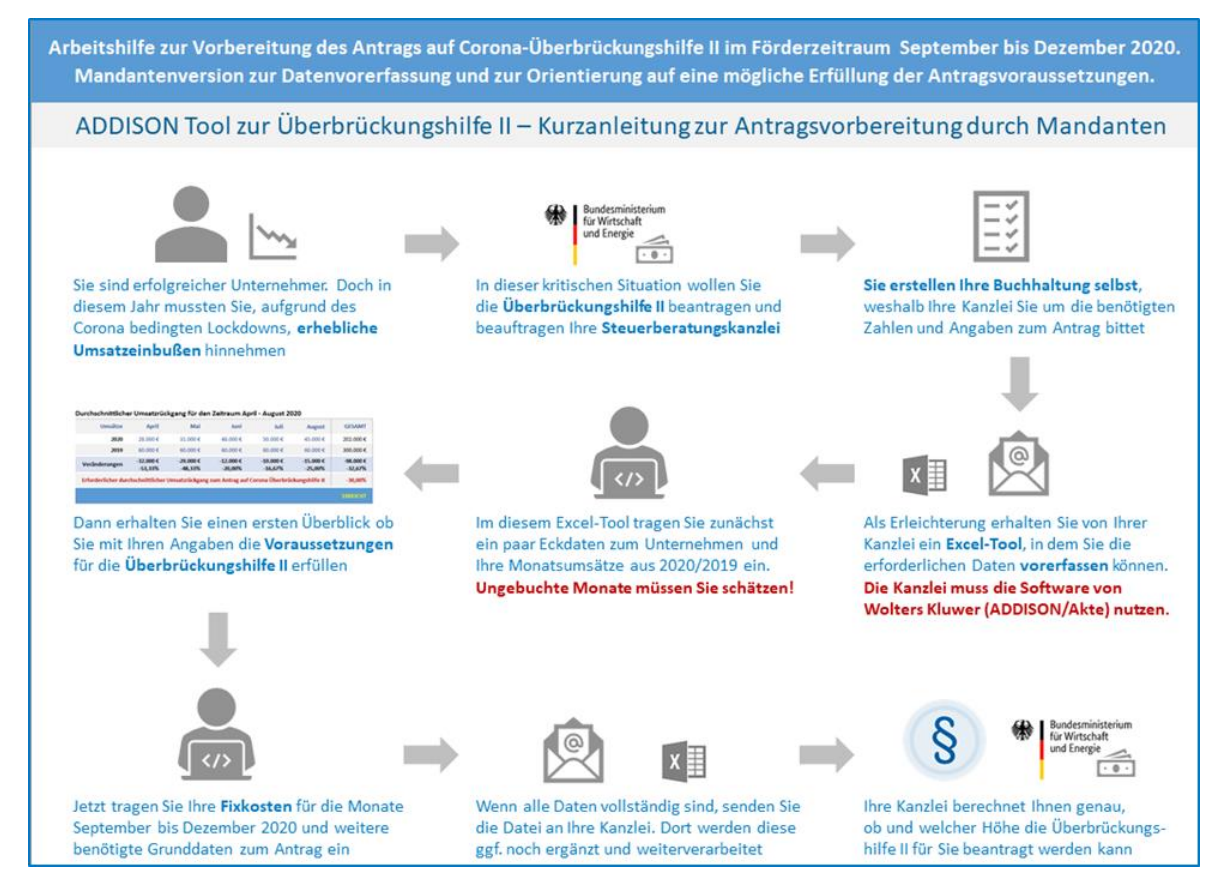

#### Wichtige Hinweise:

Sie stellen ihrem Mandanten die Vorlage **ADDISON-Tool Ü-Hilfe Phase 2 blanko Mandant** über die AKTE zur Verfügung.

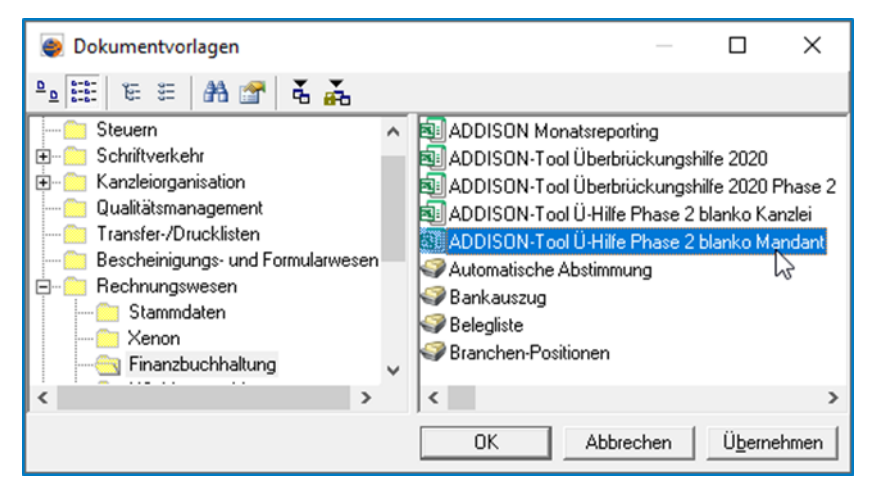

Sie öffnen die Vorlage und speichern diese unter Add-Ins mit **Speichern unter** in ein separates Verzeichnis.

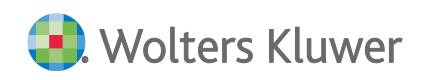

| Autom   | atisches S | peichern 💽 🗜      | 1 C - D    | - <del>-</del> | A          | DDISON-Tool        | Ü-Hilfe Phase 2 blan | co Mandant -    | Excel   |       |
|---------|------------|-------------------|------------|----------------|------------|--------------------|----------------------|-----------------|---------|-------|
| Datei   | Start      | Einfügen Sei      | tenlayout  | Formeln        | Daten      | Überprüfen         | Ansicht              | Entwicklertools | Add-Ins | Hilfe |
| Speic   | hern       | 🔛 Speichern unter | 🛅 Einfügen | E              | 3          | 🗅 🐓 🔫 🖪            | 2 🖬 🕐                |                 |         |       |
| B Speic | hern       | E Kopieren        | Einfügen   | [              | 2          |                    |                      |                 |         |       |
| Speic   | hern unter | E Kopieren        | tse:nit ~  |                |            |                    |                      |                 |         |       |
| •0      |            | Menübefehle       |            | Symbolleis     | tenbefehle | Benutzerdefinierte | Symbolleisten        |                 |         |       |

Nur so wird die Mandantenvorlage aus der **AKTE** heraus ohne internen Kennwortschutz gespeichert.

| tse:nit | ×                                                                |
|---------|------------------------------------------------------------------|
| 4       | Dieses Dokument verlässt damit den Schutzbereich von<br>tse:nit! |
|         | OK Abbrechen                                                     |

Alternativ zur Kurzanleitung kann eine Verknüpfung der Mandantenversion auch mit der Kanzleiversion innerhalb der **AKTE** vorgenommen werden. Dazu Öffnen Sie die Kanzleivorlage gehen aus **Datei | Öffnen** und wählen die Mandantenvorlage aus dem separaten Verzeichnis.

|                   |                                       | ADDISON-Tool Ü                 | -Hilfe Phase 2 blanko Kanzlei - Excel |
|-------------------|---------------------------------------|--------------------------------|---------------------------------------|
| e                 | Guten Morgen                          |                                |                                       |
| 分 Startseite      |                                       |                                |                                       |
| 🕒 Neu             | A B C<br>1<br>2                       | Eine Tour                      | Erste Schritte mit<br>Formeln         |
| ₿ Č <b>j</b> tnen | 5 5 5 5 5 5 5 5 5 5 5 5 5 5 5 5 5 5 5 | unternehmen                    | ſx                                    |
| Informationen     | Leere Arbeitsmappe                    | Willkommen bei Excel           | Formel-Tutorial                       |
| Speichern         |                                       |                                |                                       |
| Speichern unter   |                                       |                                |                                       |
| Drucken           | ✓ Suchen                              |                                |                                       |
| Freigeben         | Zuletzt verwendet Angeh               | eftet Mit mir geteilt          |                                       |
| Exportieren       | 🗅 Name                                |                                |                                       |
| Veröffentlichen   | ADDISON-Tool Ü-Hil<br>Desktop         | fe Phase 2 blanko Mandant.xlsm |                                       |

Die Werte aus der Mandantenversion kann durch **Markieren** des Tabellenblattes **Datenfelder** mit **Kopieren** und durch den Wechsel in die Kanzleiversion durch **Markieren** und **Einfügen** übertragen werden.

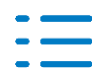

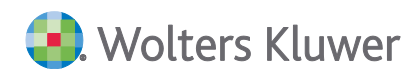

| Automatisches Speichern 💽 🗒 🖓 - K                       | 9- =                                                                                                    | ADDISON-Tool Ü-                                                                                                    | Hilfe Phase 2 blar                      | nko Mandant.xlsn                | n - Excel                       |                  |                       |              |
|---------------------------------------------------------|----------------------------------------------------------------------------------------------------|----------------------------------------------------------------------------------------------------|-----------------------------------------|---------------------------------|---------------------------------|------------------|-----------------------|--------------|
| Datei <u>Start</u> Einfügen Seitenlayout                | Formeln Daten Überprüfen Ans                                                                                                    | icht Entwicklertools                                                                                                    | Add-Ins Hil                             | fe 🔎 Su                         | uchen                           |                  |                       |              |
| Einfügen ♂ F K ⊻ ~   ⊞ ~   ₫ ~                          | $\begin{array}{c c} \Delta^{*} & \Delta^{*} & \Xi \equiv \Xi & \Re^{*} & & \ \mbox{(b) Instrumbruch} \\ \hline \Delta & & \Xi \equiv \Xi & \Xi \equiv \Xi & & \ \mbox{(c) Instrumbruch} & & \ \mbox{(c) Instrumbruch} & &$ | astrees 🕶                                                                                                    | • * # -# Fe                             | Bedingte A<br>simatierung + for | Als Tabelle Zelle<br>matieren ~ | nformatvorlagen  | Einfügen<br>E Löschen |              |
| wischenablage 🖓 Schriftart                              | GI Ausrichtung                                                                                                    | 751 Zahl                                                                                                    | 61                                      |                                 | Formatvorlagen                  |                  | Zellen                |              |
| Al * Ausv                                               | wertungsdatum                                                                                                    |                                                                                                    |                                         |                                 |                                 |                  |                       |              |
| A                                                       | В                                                                                                    | С                                                                                                    | D                                       | E                               | F                               | G                | н                     | 1            |
| 1 Auswertungsdatum                                      | 01.10.2020                                                                                                    | Kanzle                                                                                                    |                                         | ADDISON Softwar                 | re und Service Gm               | ьн               |                       |              |
| 2 Mandantennummer                                       | 0                                                                                                    |                                                                                                    |                                         |                                 |                                 |                  |                       |              |
| 3 Anrede                                                | 0                                                                                                    |                                                                                                    |                                         |                                 |                                 |                  |                       |              |
|                                                         | 0                                                                                                    |                                                                                                    | 1                                       | 29410                           |                                 |                  |                       |              |
| 6 Norhame                                               | 0                                                                                                    |                                                                                                    |                                         | Saizwedei                       |                                 |                  |                       |              |
| o Nachname                                              | 0                                                                                                    | the state of the state of the s | all all all all all all all all all all |                                 |                                 |                  |                       |              |
| 7 Name des Unternenmens                                 | 0                                                                                                    | Verbundenes Unternehmen                                                                                                    | Nein                                    |                                 |                                 |                  |                       |              |
| o wanez                                                 | 0                                                                                                    | wirtschaftsstabiksierungsfond                                                                                                    | Nein Operation City Doctore             | an alabitin Cabula              | -                               |                  |                       |              |
| 10 Recristorm                                           | 0                                                                                                    | Unternenmenslage                                                                                                    | Gemais co-Definit                       | ion nicht in Schwie             | ngkesen                         |                  |                       |              |
| 11 Perceba                                              | 0                                                                                                    |                                                                                                    |                                         |                                 |                                 |                  |                       |              |
| 11 Branche                                              | 0                                                                                                    |                                                                                                    |                                         |                                 |                                 |                  |                       |              |
| 12 Art das Unterschusser                                | U<br>Einzelusteseehmen                                                                                                    | be Manufacture &                                                                                                    | Ditte euseuthies                        |                                 |                                 |                  |                       |              |
| 13 Part des Unternenmens                                | Lanzeigneernenmen                                                                                                    | in haupterwerb                                                                                                    | Ditte auswanien                         |                                 |                                 |                  |                       |              |
| 16 USE D Normal                                         | 0                                                                                                    |                                                                                                    |                                         |                                 |                                 |                  |                       |              |
| 15 Ost-D-Nummer                                         | 0                                                                                                    |                                                                                                    |                                         |                                 |                                 |                  |                       |              |
| 17 Steveniche ID-Nummer                                 | 0                                                                                                    |                                                                                                    |                                         |                                 |                                 |                  |                       |              |
| 12 Zustilations Element                                 | 0                                                                                                    |                                                                                                    |                                         |                                 |                                 |                  |                       |              |
| 10 re 7                                                 | 0                                                                                                    |                                                                                                    |                                         |                                 |                                 |                  |                       |              |
| 20 04                                                   | 0                                                                                                    |                                                                                                    |                                         |                                 |                                 |                  |                       |              |
| 21 Strange                                              | 0                                                                                                    |                                                                                                    |                                         |                                 |                                 |                  |                       |              |
| 21 30 4990                                              | 0                                                                                                    |                                                                                                    |                                         |                                 |                                 |                  |                       |              |
| 23 Of                                                   | 0                                                                                                    |                                                                                                    |                                         |                                 |                                 |                  |                       |              |
| 24 II andizaia                                          | 0                                                                                                    |                                                                                                    |                                         |                                 |                                 |                  |                       |              |
| 25 Durdenhard                                           | Ditte augustibles                                                                                                    | Bassachunder Frankrissen den I                                                                                                    |                                         |                                 |                                 |                  |                       |              |
| 25 Dundesland                                           | Ditte auswahlen                                                                                                    | berechnete Ergebnisse der t                                                                                                    | msatzruckgang                           | e formit hull                   | And A descented                 | Constants        | 1.4                   |              |
| 27 Fax Norman                                           | 0                                                                                                    | Aprez Mai                                                                                                    | Mai/ Juni                               | Juni / Juli                     | Juli / August                   | Gesamtschnitt    | JUI                   | August       |
| 22 F Mail Advance                                       | 0                                                                                                    | -30,00%                                                                                                    | -30,00%                                 | -90,00%                         | -30,00%                         | -90,00%          | -90,00%               | -30,00%      |
| 29 Kostoinhahar                                         | 0                                                                                                    | Saleonregel                                                                                                    |                                         |                                 |                                 |                  |                       |              |
| 30 JRAN                                                 | 0                                                                                                    | limente 2019                                                                                                    | 1 300 000 €                             |                                 |                                 |                  |                       |              |
| 31 BC                                                   | 0                                                                                                    | dayon Apr Aug 2019                                                                                                    | 500.000 €                               |                                 |                                 |                  |                       |              |
| 32 Kredinstbd                                           | 0                                                                                                    | Antel %                                                                                                    | 38 46%                                  |                                 |                                 |                  |                       |              |
| 33 Solo-Selbstständio/Freiberufler im Haupterwerh = 1 B | 0                                                                                                    |                                                                                                    | 00,40 %                                 |                                 |                                 |                  |                       |              |
| 34 Uber 30 Stunden = Volizet (incl. Azubi)              | 0                                                                                                    |                                                                                                    |                                         |                                 |                                 |                  |                       |              |
| 35 bis 30 Stunden/Woche                                 | 0                                                                                                    |                                                                                                    |                                         |                                 |                                 |                  |                       |              |
| 36 bis 20 Stunden/Woche                                 | 0                                                                                                    |                                                                                                    |                                         |                                 |                                 |                  |                       |              |
| 37 450€ - Kräfte                                        | 0                                                                                                    |                                                                                                    |                                         |                                 |                                 |                  |                       |              |
| 38                                                      |                                                                                                    |                                                                                                    |                                         |                                 |                                 |                  |                       |              |
| 39                                                      |                                                                                                    |                                                                                                    |                                         |                                 |                                 |                  |                       |              |
| 40                                                      | Januar                                                                                                    | r Februar                                                                                                    | März                                    | April                           | Mai                             | Juni             | Juli                  | Augu         |
| 41 UMSÄTZE 2019                                         | 100.000 (                                                                                                    | 100.000 €                                                                                                    | 100.000 €                               | 100.000 €                       | 100.000 €                       | 100.000 €        | 100.000 €             | 100.000      |
| UMSÄTZE 2020                                            | 10.000 (                                                                                                    | 10.000 €                                                                                                    | 10.000 €                                | 10.000 €                        | 10.000 €                        | 10.000 €         | 10.000 €              | 10.000       |
| Umsatzrückgänge in 2020 zu 1                            | 2019 Fixkosten Grunddaten für Antrag                                                                                                    | WZ-Schlüssel Branchen                                                                                                    | Ānderungs                               | historie Dat                    | tenfelder                       | (+)              |                       |              |
| Markieren Sie den Zielbereich und drücken Sie die Ein-  | gabetaste.                                                                                                    |                                                                                                    |                                         |                                 | Mittelwei                       | t: 32814,99346 A | nzahl: 239 Sum        | me: 4594099, |

Wichtig ist, dass dabei die Verknüpfung zur Mandantenvorlage entsteht. Nachträgliche Änderungen seitens des Mandanten werden automatisch in die Kanzleivorlage übertragen, sobald die aktuelle Mandantenvorlagen in das separate Verzeichnis kopiert wird oder nachträgliche Änderungen in der Mandantenversion aus dem separaten Verzeichnis vorgenommen werden.

| Automatisches Speichern 💽 [ | ∃ C ∽ 9 • <del>•</del>                       |                              | ADDISON-Tool Ü-Hilfe Phase 2 blanko Kanzlei - Excel |                                                                      |  |  |
|-----------------------------|----------------------------------------------|------------------------------|-----------------------------------------------------|----------------------------------------------------------------------|--|--|
| Datei Start Einfügen Se     | itenlayout Formeln Daten Ü                   | Überprüfen Ansicht Entv      | vicklertools Add-Ins                                | Hilfe 🔎 Suchen                                                       |  |  |
| Arial                       | - 8 - A^ A = ≡ ≡ ≫~-                         | eb<br>c€ Textumbruch         | Standard ~                                          |                                                                      |  |  |
| Einfügen C F K U → H        | · <u>◇</u> · <u>A</u> · <u>≡</u> ≡ ≡ ≡ ≡     | 🖶 Verbinden und zentrieren 👻 | ☞ ~ % ∞ 50 🐝 🐝                                      | Bedingte Als Tabelle Zellenformaty<br>Formatierung v formatieren v v |  |  |
| Zwischenablage 🔽 Schrifta   | art 🗔 A                                      | Ausrichtung                  | تع Zahl تع                                          | Formatvorlagen                                                       |  |  |
| NACHNAME 👻 : 🗙 🗸 .          | ƒ <sub>∗</sub> ='[ADDISON-Tool Ü-Hilfe Phase | 2 blanko Mandant.xlsm]Grund  | ldaten für Antrag'!E9                               |                                                                      |  |  |
| A                           | В                                            |                              | C D Be                                              | arbeitungsleiste F G                                                 |  |  |
| 1 Auswertungsdatum          | 01.10.2020                                   |                              | Kanzlei                                             | ADDISON Software und Service GmbH                                    |  |  |
| 2 Mandantennummer           | 0                                            |                              |                                                     |                                                                      |  |  |
| 3 Anrede                    | 0                                            |                              |                                                     |                                                                      |  |  |
| 4 Titel                     | 0                                            |                              |                                                     | 29410                                                                |  |  |
| 5 Vorname                   | Heiner                                       |                              |                                                     | Salzwedel                                                            |  |  |
| 6 Nachname                  | Bäcker                                       | 1                            |                                                     |                                                                      |  |  |

Auf unserer Homepage kann Ihr Mandant die Mandantenversion direkt downloaden:

https://steuerberater.addison.de/corona-krise/corona-krise/#c19310

https://steuerberater.addison.de/fileadmin/Tools/ADDISONtool\_UEHilfe\_II\_blankoMandant.xlsm

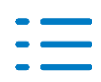

# Arbeitshilfe zur Vorbereitung des Antrags auf Corona-Überbrückungshilfe II (Mandantenversion)

Mandanten können diese Vorlage dazu nutzen, die notwendigen Informationen zum Antrag auf Corona-Überbrückungshilfe II vorzubereiten

[Download Excel]

## 3.2.2. Erweiterung Überbrückungshilfe Phase 2

Die Überbrückungshilfe Phase 2 wurde um folgende Punkte erweitert:

Berücksichtigung von saisonalen Schwankungen

Auszug:

Unternehmen, die vor dem 1. April 2019 gegründet wurden und aufgrund von starken saisonalen Schwankungen ihres Geschäfts, im Zeitraum April bis August 2019 zusammen weniger als 15 Prozent des Jahresumsatzes 2019 erzielt haben, werden von der vorgenannten Bedingung des Umsatzrückgangs freigestellt.

- Berücksichtigung des Gründungsdatums
- vor dem 01.04.2019
- zwischen dem 01.04.2019 und 30.06.2019
- zwischen dem 01.07.2019 und 31.10.2019

Um zu ermitteln, welche Mandanten die **Voraussetzung der Förderfähigkeit** erfüllen, gibt es eine weitere Ausgabemöglichkeit der Umsatzdaten aller Mandanten in Excel.

Die genauen Details zur Ausgabe dieser Werte finden Sie in dem Dokument **Überbrückungshilfe für kleine und mittelständische Unternehmen - 2 Phase.pdf** (s. Kap. 4.2), das sie im Web-UHD über die KB-Nr. 038393 aufrufen können.

## **3.3. Update 44.2020**

#### 3.3.1. Verfahrensdokumentation zur Belegablage

Mit diesem Update wird Ihnen unser neues Tool Verfahrensdokumentation zur Verfügung gestellt. Das Tool beinhaltet zwei neue Dokumentvorlagen:

- Verfahrensdokumentation zur Belegablage
- Formular zur Belegablage

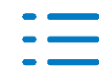

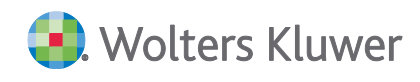

Wenden Sie sich bei Fragen zur Lizenzierung an Ihren Kundenberater.

Diese Vorlagen stehen Ihnen nach der Lizenzierung unter **Schriftverkehr | Vorlagen Originale |Finanzbuchhaltung** zur Verfügung. Die genaue Vorgehensweise zur Einrichtung entnehmen Sie dem Benutzerhandbuch.

#### Programmzweck

Durch die GoBD (Grundsätze zur ordnungsmäßigen Führung und Aufbewahrung von Büchern, Aufzeichnungen und Unterlagen in elektronischer Form sowie zum Datenzugriff, BMF-Schreiben vom 14.11.2014) ist eine Verfahrensdokumentation zur Belegablage unerlässlich.

Seit dem 28.11.2019 ist die mandatsindividuelle Verfahrensdokumentation an die Anforderungen der GoBD v2 anzupassen und in der Folge weiterzuentwickeln. Die Grundsätze stellen nun klar, wie die Prozesse im Rechnungswesen zu dokumentieren sind. Wurden Anforderungen nicht erfüllt, können die Buchhaltung verworfen und nicht unerhebliche Umsatzhinzuschätzungen vorgenommen werden.

Mit dem Tool Verfahrensdokumentation stellen wir Ihnen eine Mustervorlage für eine Verfahrensdokumentation zur Belegablage zur Verfügung. Als Grundlage dient die Muster-Verfahrensdokumentation zur Belegablage Version: V1.0 vom 19.10.2015 (abgerufen am 19.10.2020: https://www.awv-net.de/upload/pdf/Belegablage\_V1\_20151026.pdf). Die Mustervorlage wurde durch den **Arbeitskreis Auslegung der GoB beim Einsatz neuer Organisationstechnologien** der Arbeitsgemeinschaft für wirtschaftliche Verwaltung e.V. (AWV), Eschborn erstellt.

#### Verfahrensdokumentation zur Belegablage

Mit den gewohnten Funktionen können Sie die Verfahrensdokumentation einfach bearbeiten. Sie können die Mandantendaten bequem aus den Stammdaten übernehmen und über die Überarbeitungsfunktion Textabschnitte, die nicht benötigt werden, einfach ausblenden. Zusätzlich stehen Ihnen farblich gekennzeichnete Auswahlflächen zur Verfügung, um die Verfahrensdokumentation mit Leben zu füllen. Als Kommentar ausgelagerte Hinweise bieten zusätzliche, fachliche, Unterstützung bei der Bearbeitung.

#### Formular zur Belegablage

Das zusätzlich ausgelieferte **Formular zur Belegablage** dient vorerst der strukturierten Bestandsaufnahme der im Unternehmen gelebten Prozesse. In der Weiterentwicklung sollen die hier gemachten Einträge in das Dokument **Verfahrensdokumentation** übernommen werden können und damit die Erstellung erleichtern.

Weitere Informationen entnehmen sie aus dem Benutzerhandbuch.

#### 3.3.2. Überbrückungshilfe Phase 2

Die Überbrückungshilfe wurde verlängert, ausgeweitet und vereinfacht.

Zur Antragstellung berechtigt sind künftig Antragsteller, die entweder

einen Umsatzeinbruch von mindestens 50 % in zwei zusammenhängenden Monaten im Zeitraum April bis August 2020 gegenüber den jeweiligen Vorjahresmonaten oder

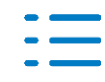

👂 Wolters Kluwer

einen Umsatzeinbruch von mindestens 30% im Durchschnitt in den Monaten April bis August 2020 gegenüber dem Vorjahreszeitraum verzeichnet haben

Um zu ermitteln, welche Mandanten die **Voraussetzung der Förderfähigkeit** erfüllen, gibt es eine weitere Excel Ausgabemöglichkeit der Umsatzdaten.

Die genauen Details zur Ausgabe dieser Werte finden Sie in dem Dokument **Überbrückungshilfe für kleine und mittelständische Unternehmen - 2 Phase.pdf** (s. Kap. 4), das sie im Web-UHD über die KB-Nr. 038393 aufrufen können.

## 3.3.3. ADDISON-Tool Überbrückungshilfe 2020 Phase 2

Mit diesem Update erhalten Sie das neue Tool zur Berechnung der Überbrückungshilfe der Phase 2. Wie bereits zuvor, können Sie damit den Anspruch auf die Überbrückungshilfe (jetzt Phase 2) ermitteln. Das neue Dokument funktioniert technisch, wie Sie es bereits von der ersten Version kennen, allerdings mit den entsprechenden Änderungen, die das BMWi dazu bereits veröffentlicht hat. Die Daten aus der Fibu werden auf Basis der BWA-Dichte H in das Dokument übertragen und können dann entsprechend ergänzt oder angepasst werden. Zu finden im Auswertungsrahmen BWA Monatsreporting.

Die neue Dokumentvorlage finden Sie in der Jahresakte Finanzbuchhaltung unter dem Namen:

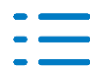

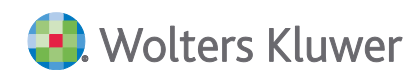

## ADDISON-Tool Überbrückungshilfe 2020 Phase 2

| Beispielrechnung der 2. Phase         1. Antragsteller         Mandantennummer         Unternehmer*in / Unternehmen         I. Art des Unternehmens         Mark des Unternehmens         WZ-Schlüssel und Branche         Adresse         Bundesland         Unternehmensiage am 31.12.2019         Unternehmenslage am 31.12.2019         Unsatzeinbruch erreicht         1. Schritt erfolgreich abgeschlossen         I. Schritt erfolgreich abgeschlossen         I. Schritt erfolzeinbruch in den Mo         Monatsumsätze in 2019         Werte It. Burchaltung                                                                                                    | der Überbrück<br>12345<br>Maria Tester<br>Einzelunternehmen<br>55.10.1<br>Festgasse 1, 1234/<br>Baden-Württembe<br>vor Mai 2019<br>Vein<br>Semäß EU-Definiti<br>April + Mai<br>-34,00%<br>Die Voraussetzung | n<br>Tagungshotel<br>5 Testhausen<br>rg<br>on nicht in Schwier<br>Mai + Juni<br>-24,30%<br>ren auf Überbrückun | hmen des Coron:<br>Besondere Regel<br>igkeiten<br>Juni + Juli<br>-24,20% | ung beachten<br>Juli + August | SPIELDATEN    |
|----------------------------------------------------------------------------------------------------|----------------------------------------------------------------------------------------------------|----------------------------------------------------------------------------------------------------|--------------------------------------------------------------------------|-------------------------------|---------------|
| 1. Antragsteller         Mandantennummer         Unternehmer*in / Unternehmen         Internehmer*in / Unternehmen         Art des Unternehmens         Mart des Unternehmens         WZ-Schlüssel und Branche         Adresse         Bundesland         Unternehmen wurde gegründet         Qualifiziert für Wirtschaftsstabilisierungsfond         Unternehmenslage am 31.12.2019         Umsatzeinbruch ermitteln         Erforderlicher Umsatzeinbruch erreicht         1. Schritt erfolgreich abgeschlossen         It         2. Erwarteter Umsatzeinbruch in den Mo         Monatsumsätze in 2019         Werte It. Burchbaltung                                                                                                    | 12345<br>Maria Tester<br>Einzelunternehmen<br>55.10.1<br>Festgasse 1, 1234/<br>Baden-Württembe<br>vor Mai 2019<br>Vein<br>Gemäß EU-Definiti<br>April + Mai<br>-34,00%<br>Die Voraussetzung                  | n<br>Tagungshotel<br>5 Testhausen<br>rg<br>on nicht in Schwier<br>Mai + Juni<br>-24,30%<br>ren auf Überbrückun | Besondere Regel<br>igkeiten<br>Juni + Juli<br>-24,20%                    | ung beachten<br>Juli + August | SPIELDATEN    |
| Antragsteller     Vandantennummer     Juternehmer*in / Unternehmen     Internehmer*in / Unternehmen     Art des Unternehmens     Internehmens     VZ-Schlüssel und Branche     Adresse     Juternehmen wurde gegründet     Juternehmen wurde gegründet     Juternehmenslage am 31.12.2019     Jusatzeinbruch ermitteln     Erforderlicher Umsatzeinbruch erreicht     1. Schritt erfolgreich abgeschlossen     I C. Erwarteter Umsatzeinbruch in den Mo Monatsumsätze in 2019                                                                                                    | 12345<br>Maria Tester<br>Einzelunternehmen<br>55.10.1<br>Festgasse 1, 1234?<br>Baden-Württembe<br>vor Mai 2019<br>Nein<br>Gemäß EU-Definiti<br>April + Mai<br>-34,00%<br>Die Voraussetzung                  | n<br>Tagungshotel<br>5 Testhausen<br>rg<br>on nicht in Schwier<br>Mai + Juni<br>-24,30%<br>ren auf Überbrückun | Besondere Regel<br>igkeiten<br>Juni + Juli<br>-24,20%                    | ung beachten<br>Juli + August | Durchschnitt  |
| Mandantennummer in / Unternehmen in / Unternehmen*in / Unternehmen in / Unternehmen in / Unternehmen in / Unternehmen in / Unternehmen in / Unternehmen wurde gegründet in / Unternehmen wurde gegründet in / Unternehmen slage am 31.12.2019 in / Unternehmenslage am 31.12.2019 in / Unternehmenslage am 31.12.2019 in // Unternehmenslage am 31.12.2019 in // Unternehmenslage am 31.12.2019 in // Unternehmenslage am 31.12.2019 in // Unternehmenslage am 31.12.2019 in // Unternehmenslage am 31.12.2019 in // Unternehmenslage am 31.12.2019 in // Unternehmenslage am 31.12.2019 in // Unternehmenslage am 31.12.2019 in // Unternehmenslage am 31.12.2019 in // Unternehmenslage am 31.12.2019 in // Unternehmenslage am 31.12.2019 in // Unternehmenslage am 32.12.2019 in // Unternehmenslage am 32.12.2019 in // Unter | 12345<br>Maria Tester<br>Einzelunternehmer<br>55.10.1<br>Festgasse 1, 12343<br>Baden-Württembe<br>vor Mai 2019<br>Nein<br>Gemäß EU-Definiti<br>April + Mai<br>-34,00%<br>Die Voraussetzung                  | n<br>Tagungshotel<br>5 Testhausen<br>rg<br>on nicht in Schwier<br>Mai + Juni<br>-24,30%<br>ten auf Überbrückun | Besondere Regel<br>igkeiten<br>Juni + Juli<br>-24,20%                    | ung beachten<br>Juli + August | Durchschnitt  |
| Internehmer*in / Unternehmen in<br>Int des Unternehmens in<br>vt des Unternehmens in<br>vt2-Schlüssel und Branche in<br>dresse in<br>undesland in<br>Internehmen wurde gegründet in<br>walifiziert für Wirtschaftsstabilisierungsfond in<br>Internehmenslage am 31.12.2019 in<br>internehmenslage am 31.12.2019 in<br>internehmenslage am 31.12.2019 in<br>internehmenslage am 31.12.2019 in<br>internehmenslage am 31.12.2019 in<br>internehmenslage am 31.12.2019 in<br>internehmenslage am 31.12.2019 in<br>internehmenslage am 31.12.2019 in<br>internehmenslage am 31.12.2019 in<br>trorderlicher Umsatzeinbruch erreicht<br>1. Schritt erfolgreich abgeschlossen in<br>internehmenslage in 2019 in<br>verte it. Bivchbaltung                                                                                                    | Maria Tester<br>Einzelunternehmen<br>55.10.1<br>Festgasse 1, 1234?<br>Baden-Württembe<br>vor Mai 2019<br>Nein<br>Gemäß EU-Definiti<br>April + Mai<br>-34,00%<br>Die Voraussetzung                           | n<br>Tagungshotel<br>5 Testhausen<br>rg<br>on nicht in Schwier<br>Mai + Juni<br>-24,30%<br>ren auf Überbrückun | Besondere Regel<br>igkeiten<br>Juni + Juli<br>-24,20%                    | ung beachten<br>Juli + August | Durchschnitt  |
| rt des Unternehmens II<br>vz-Schlüssel und Branche S<br>dresse undesland II<br>Internehmen wurde gegründet undesland II<br>Internehmenslage am 31.12.2019 (II<br>Internehmenslage am 31.12.2019 (II<br>Internehmenslage am 31.12.2019 (II<br>Internehmenslage am 31.12.2019 (II<br>Internehmenslage am 31.12.2019 (II<br>Internehmenslage am 31.12.2019 (II<br>Internehmenslage am 31.12.2019 (II<br>II Schritt erfolgreich abgeschlossen II<br>I. Schritt erfolgreich abgeschlossen II<br>I. Erwarteter Umsatzeinbruch in den Mo<br>Monatsumsätze in 2019 (III)                                                                                                    | Einzelunternehmer<br>55.10.1<br>Festgasse 1, 1234;<br>Baden-Württembe<br>vor Mai 2019<br>Nein<br>Semäß EU-Definiti<br>April + Mai<br>-34,00%<br>Die Voraussetzung                                           | n<br>Tagungshotel<br>5 Testhausen<br>rg<br>on nicht in Schwier<br>Mai + Juni<br>-24,30%<br>ten auf Überbrückun | Besondere Regel<br>igkeiten<br>Juni + Juli<br>-24,20%                    | ung beachten<br>Juli + August | Durchschnitt  |
| /Z-Schlüssel und Branche       1         dresse       1         undesland       1         nternehmen wurde gegründet       1         ualifiziert für Wirtschaftsstabilisierungsfond       1         nternehmenslage am 31.12.2019       1         msatzeinbruch ermitteln       1         rforderlicher Umsatzeinbruch erreicht       1         Schritt erfolgreich abgeschlossen       1         Erwarteter Umsatzeinbruch in den Mo       10         Ionatsumsätze in 2019       1                                                                                                    | 55.10.1<br>Festgasse 1, 1234:<br>Baden-Württembe<br>vor Mai 2019<br>Nein<br>Gemäß EU-Definiti<br>April + Mai<br>-34,00%<br>Die Voraussetzung                                                                | Tagungshotel<br>5 Testhausen<br>rg<br>on nicht in Schwier<br>Mai + Juni<br>-24,30%<br>ten auf Überbrückun      | Besondere Regel<br>igkeiten<br>Juni + Juli<br>-24,20%                    | ung beachten<br>Juli + August | Durchschnitt  |
| dresse<br>undesland<br>internehmen wurde gegründet<br>ualifiziert für Wirtschaftsstabilisierungsfond<br>internehmenslage am 31.12.2019<br>msatzeinbruch ermitteln<br>rforderlicher Umsatzeinbruch erreicht<br>1. Schritt erfolgreich abgeschlossen<br>Ferwarteter Umsatzeinbruch in den Mo<br>tonatsumsätze in 2019<br>(cret is Ruchbaltung                                                                                                    | Festgasse 1, 1234<br>Baden-Württembe<br>vor Mai 2019<br>Nein<br>Gemäß EU-Definiti<br>April + Mai<br>-34,00%<br>Die Voraussetzung                                                                            | 5 Testhausen<br>rg<br>on nicht in Schwier<br>Mai + Juni<br>-24,30%<br>gen auf Überbrückur                      | Besondere Regel<br>igkeiten<br>Juni + Juli<br>-24,20%                    | ung beachten<br>Juli + August | Durchschnitt  |
| undesland in<br>nternehmen wurde gegründet valifiziert für Wirtschaftsstabilisierungsfond in<br>nternehmenslage am 31.12.2019 valifiziert<br>msatzeinbruch ermitteln<br>rforderlicher Umsatzeinbruch erreicht<br>1. Schritt erfolgreich abgeschlossen in<br>Erwarteter Umsatzeinbruch in den Mo<br>tonatsumsätze in 2019 valifiziert                                                                                                    | Baden-Württembe<br>vor Mai 2019<br>Nein<br>Gemäß EU-Definiti<br>April + Mai<br>-34,00%<br>Die Voraussetzung                                                                                                 | rg<br>on nicht in Schwier<br>Mai + Juni<br>-24,30%<br>gen auf Überbrückur                                      | Besondere Regel<br>igkeiten<br>Juni + Juli<br>-24,20%                    | ung beachten<br>Juli + August | Durchschnitt  |
| nternehmen wurde gegründet<br>ualifiziert für Wirtschaftsstabilisierungsfond<br>Internehmenslage am 31.12.2019<br>msatzeinbruch ermitteln<br>rforderlicher Umsatzeinbruch erreicht<br>1. Schritt erfolgreich abgeschlossen<br>I.<br>Erwarteter Umsatzeinbruch in den Mo<br>tonatsumsätze in 2019<br>(cret I: Ruchbaltung                                                                                                    | vor Mai 2019<br>Nein<br>Gemäß EU-Definiti<br>April + Mai<br>-34,00%<br>Die Voraussetzung                                                                                                    | on nicht in Schwier<br>Mai + Juni<br>-24,30%<br>gen auf Überbrückur                                            | igkeiten<br>Juni + Juli<br>-24,20%                                       | Juli + August                 | Durchschnitt  |
| ualifiziert für Wirtschaftsstabilisierungsfond<br>Internehmenslage am 31.12.2019<br>msatzeinbruch ermitteln<br>rforderlicher Umsatzeinbruch erreicht<br>1. Schritt erfolgreich abgeschlossen<br>I. Erwarteter Umsatzeinbruch in den Mo<br>tonatsumsätze in 2019<br>(cret I: Ruchbaltung                                                                                                    | Nein<br>Gemäß EU-Definiti<br>April + Mai<br>-34,00%<br>Die Voraussetzung                                                                                                    | on nicht in Schwier<br>Mai + Juni<br>-24,30%<br>en auf Überbrückur                                             | igkeiten<br>Juni + Juli<br>-24,20%                                       | Juli + August                 | Durchschnitt  |
| nternehmenslage am 31.12.2019<br>msatzeinbruch ermitteln<br>rforderlicher Umsatzeinbruch erreicht<br>1. Schritt erfolgreich abgeschlossen<br>I.<br>Erwarteter Umsatzeinbruch in den Mo<br>tonatsumsätze in 2019<br>(cret I: Ruchbaltung                                                                                                    | Gemäß EU-Definiti<br>April + Mai<br>-34,00%<br>Die Voraussetzung                                                                                                    | on nicht in Schwier<br>Mai + Juni<br>-24,30%<br>en auf Überbrücku                                              | igkeiten<br>Juni + Juli<br>-24,20%                                       | Juli + August                 | Durchschnitt  |
| Imsatzeinbruch ermitteln<br>rforderlicher Umsatzeinbruch erreicht<br>1. Schritt erfolgreich abgeschlossen<br>I. Erwarteter Umsatzeinbruch in den Mo<br>Monatsumsätze in 2019<br>Verte II: Burchbaltung                                                                                                    | April + Mai<br>-34,00%<br>Die Voraussetzung                                                                                                    | Mai + Juni<br>-24,30%<br>en auf Überbrücku                                                                     | Juni + Juli<br>-24,20%                                                   | Juli + August                 | Durchschnitt  |
| rforderlicher Umsatzeinbruch erreicht<br>1. Schritt erfolgreich abgeschlossen<br>I. Erwarteter Umsatzeinbruch in den Mo<br>Ionatsumsätze in 2019<br>(crtz II: Ruchbaltung                                                                                                    | -34,00%<br>Die Voraussetzung                                                                                                    | -24,30%<br>en auf Überbrücku                                                                                   | -24,20%                                                                  |                               |               |
| 1. Schritt erfolgreich abgeschlossen     1     . Erwarteter Umsatzeinbruch in den Mo     fonatsumsätze in 2019     Verte It. Buchbaltung                                                                                                    | Die Voraussetzung                                                                                                    | en auf Überbrücku                                                                                              |                                                                          | -51,10%                       | -29,10%       |
| . Erwarteter Umsatzeinbruch in den Mo<br>Ionatsumsätze in 2019<br>Jerte Ir. Buchbaltung                                                                                                    |                                                                                                    |                                                                                                    | ngshilfe sind erfüllt.                                                   |                               |               |
| . Erwarteter Umsatzeinbruch in den Mo<br>Ionatsumsätze in 2019<br>Verte It Buchhaltung                                                                                                    |                                                                                                    |                                                                                                    |                                                                          |                               |               |
| Ionatsumsätze in 2019<br>/erte It Buchhaltung                                                                                                    | naten des Förde                                                                                                    | erzeitraums Septe                                                                                              | ember - Dezember                                                         | 2020 (Netto-Umsätze           |               |
| /erte It Buchhaltung                                                                                                    | September                                                                                                    | Oktober                                                                                                    | November                                                                 | Dezember                      | Summer        |
|                                                                                                    | 56.164€                                                                                                    | 55.720€                                                                                                    | 52.086 €                                                                 | 46.685€                       | 210.655       |
| Ionatsumsätze in 2020                                                                                                    | September                                                                                                    | Oktober                                                                                                    | November                                                                 | Dezember                      | Summer        |
| /erte lt. Buchhaltung oder Schätzung                                                                                                    | 40.029 €                                                                                                    | 39.000€                                                                                                    | 35.000 €                                                                 | 30.000 €                      | 144.029 (     |
| Erwarteter Umsatzeinbruch in %                                                                                                    | -28,73%                                                                                                    | -30,01%                                                                                                    | -32,80%                                                                  | -35,74%                       | -31,639       |
| Fördersatz zur Fixkostenerstattung                                                                                                    | 0,00%                                                                                                    | 40,00%                                                                                                    | 40,00%                                                                   | 40,00%                        | ***           |
|                                                                                                    |                                                                                                    |                                                                                                    |                                                                          |                               |               |
| Förderfähige Fixkosten im Förderze                                                                                                    | eitraum Septer                                                                                                    | mber - Dezembe                                                                                                 | r 2020 (Netto-Werte                                                      |                               |               |
|                                                                                                    | s.                                                                                                    | antember 2020                                                                                                  | Oktober 2020                                                             | November 2020                 | Dezember 2020 |
| Mieten und Pachten für Gehäude Grundstü                                                                                                    | icke und                                                                                                    | 5 875 £                                                                                                    | 5 000 £                                                                  | 6 000 £                       | 6 000 f       |
| Weitere Mietkosten                                                                                                    |                                                                                                    | 580 £                                                                                                    | 580 £                                                                    | 580 £                         | 580 (         |
| Zinsaufwendungen für hetriehliche Kredite                                                                                                    | und Darleben                                                                                                    | 125 £                                                                                                    | 120 £                                                                    | 120 £                         | 120 4         |
| Einanzierungskostenanteil von Leasingrate                                                                                                    | n burienen                                                                                                    | 185 €                                                                                                    | 180 €                                                                    | 180 €                         | 180 1         |
| Ausgaben für notwendige Instandhaltung                                                                                                    | Nartung oder                                                                                                    | 959 £                                                                                                    | 1 000 £                                                                  | 1000                          | 1 000 4       |
| S Ausgaben für Elektrizität Wasser Heizung                                                                                                    | Painigung und                                                                                                    | 1 129 €                                                                                                    | 1.150 €                                                                  | 1.150 €                       | 1 150 f       |
| . Ausgaben für Elektrizität, Wasser, Heizung,<br>7. Grundsteuern                                                                                                    | Kenngung unu.                                                                                                    | 0.5                                                                                                    | 0.5                                                                      | 0.5                           | 1.150 (       |
| Retrichliche Lizenzachübren                                                                                                    |                                                                                                    | 30<br>0 C                                                                                                    | 00                                                                       | 00                            | 0.4           |
| Versicherungen Abonnements und andere                                                                                                    | forte Auraphan                                                                                                    | 217.6                                                                                                    | 220.5                                                                    | 220.5                         | 220.4         |
| 0. Korten für pröfende Dritte die im Pahmen                                                                                                    | der Repotrag                                                                                                    | 2176                                                                                                    | 220 €                                                                    | 220€                          | 2201          |
| Kosten für Auszuhildende und dust Studien                                                                                                    | ende                                                                                                    | 650.6                                                                                                    | 950 ¢                                                                    | 650.6                         | 6504          |
| 2. Sind Personalkosten - KUG angefallen?                                                                                                    | Ja                                                                                                    | € 050                                                                                                    | €50€                                                                     | € 050                         | 000           |
| Wenn ja, sind 20% von der Summe aus Nr.1-10 als Pausch                                                                                                    | ale anzusetzen                                                                                                    | 1.814€                                                                                                    | 2.040 €                                                                  | 1.850€                        | 1.850 \$      |
| 3. Um der besonderen Betroffenheit der Reise                                                                                                    | büros                                                                                                    | 0€                                                                                                    | 0€                                                                       | 0€                            | 0 €           |
| Summe erstattungsfäh                                                                                                    | ige Fixkosten                                                                                                    | 11.536 €                                                                                                    | 12.890 €                                                                 | <b>11.750 €</b>               | 11.750 🤆      |
| Zahlungen für Fixkosten, die an verbundene Unterne<br>nter dem beherrschenden Einfluss derselben Person                                                                                                    | hmen oder an Unter<br>oder desselben Unter                                                                                                    | nehmen gehen, die im l<br>mehmens stehen, sind                                                                 | Eigentum oder unmittell<br>nicht förderfähig.                            | ar oder mittelbar             |               |
|                                                                                                    |                                                                                                    |                                                                                                    | -                                                                        |                               |               |
| . Berechnung der Überbrückungshilfe fü                                                                                                    | ir die 2. Phase                                                                                                    |                                                                                                    |                                                                          |                               |               |
| örderzeitraum 2020 (2. Phase)                                                                                                    | September                                                                                                    | Oktober                                                                                                    | November                                                                 | Dezember                      | Summer        |
| örderfähige Fixkosten gem. Aufstellung                                                                                                    | 11.536€                                                                                                    | 12.890€                                                                                                    | 11.750€                                                                  | 11.750€                       | 47.926 €      |
| mittelter Fördersatz                                                                                                    | 0%                                                                                                    | 40%                                                                                                    | 40%                                                                      | 40%                           | ***           |
| berbrückungshilfe <u>vor</u> Höchstbetrag                                                                                                    | 0€                                                                                                    | 5.156 €                                                                                                    | 4.700 €                                                                  | 4.700 €                       | 14.556        |
| laximaler Erstattungsbetrag lt. Nr. 4                                                                                                    | 50.000 €                                                                                                    | 50.000€                                                                                                    | 50.000 €                                                                 | 50.000 €                      | 200.000       |
| Überbrückungshilfe                                                                                                    | 0€                                                                                                    | 5.156 €                                                                                                    | 4.700 €                                                                  | 4.700 €                       | 14.556        |
| Besondere Regelung des Bundeslandes                                                                                                    | 1.180€                                                                                                    | 1.180 €                                                                                                    | 1.180 €                                                                  | 1.180 €                       | 4.720         |
| = ÜBERBRÜCKUNGSHILEE GESAMT                                                                                                    | 1,180.6                                                                                                    | 6 336 6                                                                                                    | 5 880 €                                                                  | 5 880 6                       | 19 276        |

Zur Vereinfachung der Eingabe der Schätzwerte ist eine weitere Erfassungszeile für die Umsatzermittlung und die Förderfähigen Fixkosten enthalten.

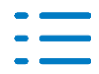

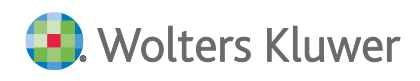

|    | Α                                                 | В        | С                | D       | E              | F         | G               | Н         | - I -            | J       | K                | L          | M            | N         | 0      |      |
|----|---------------------------------------------------|----------|------------------|---------|----------------|-----------|-----------------|-----------|------------------|---------|------------------|------------|--------------|-----------|--------|------|
| 4  | Zurück                                            |          |                  |         |                |           |                 |           |                  |         |                  |            |              |           |        |      |
| 5  | zur berechnung                                    |          |                  |         |                |           |                 |           |                  |         | Förd             | erzeitraun | n der 2. Pha | ise       |        | - 10 |
| 0  |                                                   |          |                  |         |                |           |                 |           |                  |         |                  |            |              |           |        |      |
| 0  | 2020                                              | Overla   | Jan. 20          | Feb. 20 | Mrz. 20        | Apr. 20   | Mai. 20         | Jun. 20   | Jul. 20          | Aug. 20 | Sep. 20          | Okt. 20    | Nov. 20      | Dez. 20   | Gesamt |      |
| 6  |                                                   | Anene    | 131              | 131     | 131            | 131       | 131             | 131       | 131              | 131     | 131              | 151        | Geschatzt    | Geschatzt |        |      |
| 9  | 1. Mieten und Pachten                             | BWA      | 0                | 0       | 0              | 0         | 0               | 0         | 0                | 100     | 100              | 100        | 100          | 100       | 500    |      |
| 10 | Werte It. Fibu                                    | BWA      | 0                | 0       | 0              | 0         | 0               | 0         | 0                | 100     | 100              | 100        | 0            | 0         | 300    |      |
| 11 | zzgi. Schatzwerte und manuelle Korrekturen        | Manuell  | 0                | 0       | 0              | 0         | 0               | 0         | 0                | 0       |                  |            | 100          | 100       | 200    |      |
| 12 | 2. Weitere Mietkosten                             | BWA      | 0                | 0       | 0              | 0         | 0               | 0         | 0                | 0       | 0                | 0          | 0            | 0         | 0      |      |
| 14 | zzol. Schätzwerte und manuelle Korrekturen        | Manuell  | 0                | 0       | 0              | 0         | 0               | 0         | 0                | 0       | 0                | 0          | U            | 0         | 0      |      |
| 15 | 3 Zineaufwand für betriebliche Kredite u Darleben | BWA      | 148              | 148     | 143            | 140       | 137             | 135       | 134              | 129     | 126              | 128        | 128          | 128       | 1.623  |      |
| 16 | Werte It. Fibu                                    | BWA      | 148              | 148     | 143            | 140       | 137             | 135       | 134              | 129     | 126              | 128        | 0            | 0         | 1.367  |      |
| 17 | zzgl. Schätzwerte und manuelle Korrekturen        | Manuell  | 0                | 0       | 0              | 0         | 0               | 0         | 0                | 0       | 0                | 0          | 128          | 128       | 256    |      |
| 18 | 4. Finanzierungskosten Leasingraten               | Manuell  | 0                | 0       | 0              | 0         | 0               | 0         | 0                | 0       | 0                | 0          | 0            | 0         | 0      |      |
| 19 | 5. Notwendige Instandhaltungen, EDV etc.          | BWA      | 0                | 35      | 29             | 147       | 1.367           | 68        | 1.649            | 281     | 3.064            | 1.730      | 1.730        | 1.730     | 11.831 |      |
| 20 | Werte It. Fibu                                    | BWA      | 0                | 35      | 29             | 147       | 1.367           | 68        | 1.649            | 281     | 3.064            | 1.730      | 0            | 0         | 8.371  |      |
| 21 | zzgl. Schätzwerte und manuelle Korrekturen        | Manuell  | 0                | 0       | 0              | 0         | 0               | 0         | 0                | 0       | 0                | 0          | 1.730        | 1.730     | 3.460  |      |
| 22 | 6. Elektrizität, Wasser, Heizung etc.             | BWA      | 0                | 215     | 5.248          | 3.150     | 377             | 3.114     | 205              | 3.556   | 0                | 3.143      | 3.143        | 3.143     | 25.295 |      |
| 23 | Werte It. Fibu                                    | BWA      | 0                | 215     | 5.248          | 3.150     | 377             | 3.114     | 205              | 3.556   | 0                | 3.143      | 0            | 0         | 19.009 |      |
| 24 | zzgl. Schätzwerte und manuelle Korrekturen        | Manuell  | 0                | 0       | 0              | 0         | 0               | 0         | 0                | 0       | 0                | 0          | 3.143        | 3.143     | 6.286  |      |
| 25 | 7. Grundsteuern                                   | BWA      | 0                | 120     | 0              | 0         | 120             | 0         | 0                | 120     | 0                | 0          | 0            | 0         | 359    |      |
| 26 | Werte It. Fibu                                    | BWA      | 0                | 120     | 0              | 0         | 120             | 0         | 0                | 120     | 0                | 0          | 0            | 0         | 359    |      |
| 27 | zzgl. Schätzwerte und manuelle Korrekturen        | Manuell  | 0                | 0       | 0              | 0         | 0               | 0         | 0                | 0       | 0                | 0          | 0            | 0         | 0      |      |
| 28 | 8. Betriebliche Lizenzgebühren                    | BWA      | 0                | 0       | 0              | 0         | 0               | 0         | 0                | 0       | 0                | 0          | 0            | 0         | 0      |      |
| 29 | Werte It. Fibu                                    | BWA      | 0                | 0       | 0              | 0         | 0               | 0         | 0                | 0       | 0                | 0          | 0            | 0         | 0      |      |
| 30 | zzgl. Schätzwerte und manuelle Korrekturen        | Manuell  | 0                | 0       | 0              | 0         | 0               | 0         | 0                | 0       | 0                | 0          | 0            | 0         | 0      |      |
| 31 | 9. Versicherungen, Abos, andere feste Ausgaben    | BWA      | 688              | 153     | 1.431          | 1.608     | 1.231           | 89        | 1.534            | 2.255   | 248              | 2.256      | 0            | 0         | 11.493 |      |
| 32 | Werte It, Fibu                                    | BWA      | 688              | 153     | 1.431          | 1.608     | 1.231           | 89        | 1.534            | 2.255   | 248              | 2.256      | 0            | 0         | 11.493 |      |
| 33 | zzgl. Schätzwerte und manuelle Korrekturen        | Manuell  | 0                | 0       | 0              | 0         | 0               | 0         | 0                | 0       | 0                | 0          | 0            | 0         | 0      |      |
| 34 | 10. Beratungskosten zur Überbrückungshilfe        | Manuell  | 0                | 0       | 0              | 0         | 0               | 0         | 0                | 0       | 0                | 0          | 0            | 0         | 0      |      |
| 35 | 11. Kosten für Auszubildende und dual Studierende | Manuell  | 0                | 0       | 0              | 0         | 0               | 0         | 0                | 0       | 0                | 0          | 0            | 0         | 0      |      |
|    | Deckblatt Einleitung Hinweise zum To              | ol Überb | rückungshilfe be | rechnen | Umsatzeinbruch | ermitteln | Umsätze 2019-20 | 20 Förder | fähige Fixkosten | Grundd  | laten für Antrag | Berechnur  | 🕂 : 🔳        |           |        | Þ    |

#### 3.3.4. Herkunft von Buchungen

Ab dieser Version besteht die Möglichkeit, die Herkunft der verschiedenen Buchungen über eine Excel-Übersicht zu analysieren. Die Daten können in verschiedenen Ausgaben (Mandanten, Wirtschaftsjahre, Monate) ausgegeben werden.

Die Ausgabe dient zur Analyse u.a. für:

- Anzahl der manuell erfassten Buchungssätze
- Anzahl der automatisch erzeugten Buchungssätze mit Herkunft (Scannen-Buchen-Archivieren, Bankauszug, wiederk. Buchungen, Import, Lohn, AfA, ADDISON OneClick SmartConnect
- Anzahl der automatisch erzeugten Buchungssätze mit manueller Korrektur (ab DVD 3/2020 möglich)
- Automatisierungsgrad bezogen auf die Gesamtsumme der Buchungen

Diese Daten können als Grundlage z.B. für die Berechnung von allg. Kennzahlen (Zeit, Kosten und Deckungsbeitrag je Buchungssatz) verwendet werden.

Die genauen Details zur Ausgabe dieser Werte finden Sie in dem Dokument **Herkunft von Buchungen.pdf,** das sie im Web-UHD über die KB-Nr. 038394 aufrufen können.

#### 3.3.5. Bankauszug

Die Ausgabe von PayPal Dateien hat sich geändert. Es werden jetzt Umsätze mit dem Typ "Anforderung gesendet" und STATUS "Ausstehend" mit ausgegeben, welche jedoch nicht importiert werden sollen. Aus diesem Grund wurde der Import von PayPal Dateien Optimiert. Umsätze mit dem Typ Anforderung gesendet und dem Status Ausstehend werden nicht mit in den Bankaus-zug übernommen.

#### 3.3.6. Fehlerkorrekturen

#### Kontenrahmen

In den Kontenrahmen 03,04,51,570,571,585,586 wurden Anpassungen und Korrekturen vorgenommen.

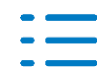

Im Dokument **HINWEISE REWE STAMMDATEN V32020 ERGÄNZUNG\_UPDATE\_442020.PDF** sind die Stammdatenänderungen beschrieben. Sie finden es als Knowledge Base-Eintrag im Web-UHD unter der Kategorie Akte | ReWe. Das Web-UHD starten Sie aus der Akte (tse:nit bzw. cs:Plus) heraus über den Menüpunkt Hilfe | User-Help-Desk bzw. über die gleichnamige Schaltfläche in der Symbolleiste.

#### BWA Monatsreporting Dichte H Corona-Überbrückungshilfe

Das Konto 4228 (SKR03) = "Miet- und Pachtnebenkosten, die gewerbesteuerlich nicht hinzuzurechnen sind" werden den zu berücksichtigenden Fixkosten zugeordnet und von der BWA-Zeile 5400 in BWA-Zeile 4010 umgliedert.

Abweichend zu anderen Anbietern haben wir uns entschlossen die Kosten des Geldverkehrs 4970/6855 (SKR03/SKR04) mit in die Position 9. Versicherungen, Abos und andere feste Ausgaben aufzunehmen.

(ID78099)

#### **Mobile Reports**

In der Detailansicht werden für das Rumpfwirtschaftsjahr bei Geschäftsbeginn die Monatswerte jetzt korrekt dargestellt.

#### Buchungsliste/Buchungsmaschine

#### Hinweis bei Überzahlung

Wenn in den Eigenschaften der Buchungsliste | OP der Hinweis bei Überzahlung einer Rechnung aktiviert wird, kam der Hinweis nicht mehr. Dies wurde korrigiert. (ID 78592)

#### Stornieren mit besonderen Steuersätzen

Beim automatischen Stornieren mit Steuerschlüssel 13, 16 usw. wurde in der Stornobuchung ein falscher Prozentsatz verwendet. (ID 77934)

#### Leistungsdatum bei Istversteuerer

Bei Buchung mit Leistungsdatum und Istversteuerer, wurde beim Verschieben der Buchung in den Leistungsmonat die Umsatzsteuer auf fällig gebucht. Dieses Verhalten wurde korrigiert, so dass nach dem Verschieben, die Umsatzsteuer auf nicht fällig gebucht wird. (ID 77929)

#### Einzelfeldpflege mit Beleganhang

Wenn Buchungen mit Beleganhang (verknüpft/kopiert/verschoben) über die Einzelfeldpflege verändert wurde, gab es eine Fehlermeldung. (ID 78314)

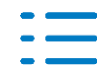

#### Darstellung Beleg 1 im Dokument Kontenliste/Kontenblatt

Im Dokument Kontenliste/Kontenblatt wurden in der Spalte Beleg1 keine Werte mehr angezeigt, da die Spalte zu klein war. Der Fehler wurde korrigiert, so dass die Werte direkt wieder angezeigt werden, ohne zuvor die Spaltenbreite zu vergrößern. (ID 78276)

#### **Offene Posten Liste**

In bestimmten Konstellationen kam es zu dem Effekt, dass die Sortierung innerhalb der Offenen Posten Liste nach der OP-Nummer nicht korrekt erfolgt ist. Aus diesem Grund war der Ausgleichslauf nicht immer möglich. Der Fehler wurde korrigiert. (ID 78313)

#### Disposition Zahlungseinzug und Zahlungsausgang

Bei der Disposition kam es zu einem Fehler, wenn die Beleg 1 bzw. die Beleg 2 Nummer mehr als 21 Zeichen beinhaltete. Der Fehler wurde Korrigiert. In diesem Zusammenhang wurden auch die Verwendungszwecke überarbeitet, sodass jetzt die Feldlänge der Belegnummer bzw. der OP-Nummer auf 36 Stellen erweitert werden können. (ID 78298, 78303)

#### Bankauszug

Im Dialog der halbautomatischen Kontierung kam es zu einer fehlerhaften Berechnung, wenn die Sortierung verändert wurde. Der Fehler wurde korrigiert. (ID 77728)

Die Verarbeitung des Verwendungszweckes für die Übernahme in den Buchungstext wurde Optimiert.

(ID 78226)

#### Offenlegung

Wenn im Bericht für die Offenlegung das Zeichen & sowohl in einer Tabelle, als auch im Bericht selbst verwendet wurde, kam es bei der Offenlegung zu einem Fehler. (ID 78405)

#### E-Bilanz

Bei Kontenrahmen die nicht von einem Standardrahmen abgeleitet waren, sowie bei erweiterten Kontenrahmen (z.B. 6 Stellen, auf Standard basierend), wurde die Konten nicht eingesteuert, auch wenn sie individuell zugeordnet wurden. (ID 78474,78484)

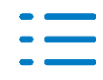

## 3.4. Update 41.2020

#### 3.4.1. Fehlerkorrekturen

#### E-Bilanz

Wenn im Kanzleikontenrahmen bei einzelnen Konten die Kontentaxonomie vom Standard auf eine eigene verändert wurde, kam es beim Aufruf der E-Bilanz zu einem Fehler Nr. 205. (ID 78334)

## 3.5. Update 40.2020

#### 3.5.1. Fehlerkorrekturen

#### E-Mail Versand von Mahnungen

Der E-Mail Versand von Mahnungen war nicht mehr möglich. Der Fehler wurde korrigiert, so dass die Mahnungen wieder per E-Mail versendet werden können. (ID 78269)

#### E-Bilanz

In die E-Bilanz sind einige Konten entweder nicht oder mit doppelten Wert eingeflossen. Dieses Verhalten wurde mit dieser Lieferung korrigiert.

## 3.6. Update 39.2020

#### 3.6.1. Fehlerkorrekturen

#### **Digitaler Finanzbericht**

Der Digitale Finanzbericht gleicht die Bankenliste mit dem aktuellen Stand aus dem Download Center wieder ab.

(ID 77947)

#### ADDISON-Tool Überbrückungshilfe 2020

Für die Dokumentvorlage ADDISON-Tool Überbrückungshilfe wurde die API Jahresübersicht Vorjahr bei der Einstellung für bis Monat auf das "Ende Wirtschaftsjahr" korrigiert. Dadurch werden jetzt alle Monate des Vorjahres korrekt aufbereitet.

Weiterhin wurde im Auswahldialog die Funktion Auswertung Online angebunden.

Bitte nutzen Sie die neue Vorlage.

## 3.7. Update 38.2020

#### 3.7.1. Umsatzsteuervoranmeldung (UStVA)

In der UStVA können die Buchungen für den Abgabezeitraum über ein neues Menü in der

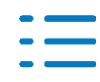

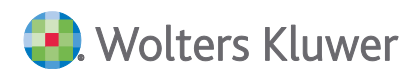

Symbolleiste der UStVA auf endgültig (alle, oder ohne EB-Werte) gebucht werden. Diese Funktion steht auch im Menü Bearbeiten zur Verfügung.

| - Stammdaten - 🎦 - Be | erichtigungen | Buchen vorläufig -> endgültig 👻               |
|-----------------------|---------------|-----------------------------------------------|
| Übernahmeprotokoll    |               | Buchen vorläufig -> endgültig                 |
|                       |               | Buchen vorläufig -> endgültig (ohne EB-Werte) |

Beim Abstellen der UStVA-Werte in die Elster-Auftragsliste können die Buchungen auf endgültig gestellt werden. Abhängig von den Einstellungen in den Optionen zum Hinweis,

- **können** keine, alle oder alle ohne EB-Werte (Option = ja) umgestellt werden

- **müssen** alle umgestellt werden (Option Funktion deaktiviert). Bei Option = nein wird kein Hinweis ausgegeben - wie bisher und keine Umstellung vorgenommen.

|                              | _ |                                                                          |                              |
|------------------------------|---|--------------------------------------------------------------------------|------------------------------|
| <br>🖹 Allgemein              |   | Globale Optionen                                                         |                              |
| <br>Kanzleiorganisation      |   | Buchungssperre setzen nach Elster UStVA                                  | Nein                         |
| <br>Rewe                     |   | Für alle Akten: den Buchungstext in automatische Folgebuchung übernehmen | Nein                         |
| <br>≣ Steuern<br>⊐ Talatania |   | Hinweis vorläufige Buchungen (GoBD)                                      | Ja 🔽                         |
| ≡ l eleronie<br>= l Internet |   | Import Devisenkurse                                                      | Ja                           |
| <br>≡] Signatur              | • | Offenlegung                                                              | Nein<br>Funktion desktiviset |
|                              |   | Sular des Distantilitations an                                           | FUNKTION DEAKTIVIER          |

#### Beispielhinweis bei Option = Ja

| uchungen umstellen                                                         |                                                           |                     |
|----------------------------------------------------------------------------|-----------------------------------------------------------|---------------------|
| Im ausgewählten Zeitraum 12.2019 e<br>Sie können zuvor die vorläufigen Buo | xistieren noch vorläufige B<br>chungen auf endgültig umst | uchungen.<br>ellen. |
| Die Buchungen erfolgen für die einge                                       | stellten Buchungskreise.                                  |                     |
| 🔲 Buchungen vorläufig auf endgülti                                         | g                                                         |                     |
| E Buchungen vorläufig auf endgültig                                        | g ohne EB-Werte                                           |                     |
|                                                                            | Elster                                                    | Abrechen            |

#### 3.7.2. Fehlerkorrekturen

#### ADDISON-Tool Überbrückungshilfe 2020

Für die Dokumentvorlage ADDISON-Tool Überbrückungshilfe wurden im Tabellenblatt Fixkosten die Spaltenüberschriften für Kontrollzwecke 2019 korrigiert.

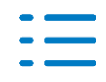

## 4.1. Update 49.2020

## 4.1.1. Körperschaftsteuer

- Die Zeile 11a der Anlage ZVE wird jetzt in der Körperschaftsteuerberechnung ausgewiesen.
- Der Verlustrücktrag von 2020 nach 2019 wurde auf 5.000.000 EUR erhöht.
- Bei Fällen mit Rewe-Übergabe und Spenden kommt ein Hinweis, dass die Spenden in der Anlage Z bei erneuter Übergabe überschrieben werden.
- In der Vorabberechnung der Körperschaftsteuer 2020 wurden Gewerbesteuer-Vorauszahlungen zweimal ausgewiesen. Das ist behoben.

## 4.1.2. Gewerbesteuer

- Der ELSTER-Fehler zur Verlustverrechnung in der Anlage ÖHG wurde behoben.
- Wenn im Vorjahr "keine Berechnung der Gewerbesteuer" angehakt war, konnte es vorkommen, dass im Folgejahr die Gewerbesteuerberechnung nicht angezeigt wurde. Das ist behoben.

## 4.1.3. Einkommensteuer

Anlage L

In den Anlagen L und 13a konnte im Dialog zur Erfassung von Flächen die Art der Fläche nicht mehr geändert werden. Die Auswahl und Änderung der Art der Flächen ist wieder möglich.

Anlage AUS

In der Anlage AUS kam es zu einem Fehler beim Elsterversand bei Angaben in der Zeile 45.

Anlage KAP-INV

In der Anlage KAP-INV 2019 wurden bei der Summenbildung von Gewinnen aus bestandsgeschützten Alt-Anteilen (Zeilen 15 ff.) nicht ausschließlich die positiven Beträge summiert. Bei Vorliegen von Verlusten konnte es daher zu Elsterfehlern kommen. Die Summenbildung wurde korrigiert.

Übernahme Daten aus Steuerkontoabfrage
 Das Einlesen der Abfragewerte ist nun auch in die Erklärung 2020 möglich.

## 4.1.4. Umsatzsteuer

Mit diesem Update können nun für die Kontenrahmen KR03, KR04, KR51, KR570, KR571, KR580, KR581, KR585, KR586 und KRMC Donald die Rewedaten in die Jahreserklärung 2020 korrekt übernommen werden. Außerdem haben wir die Berechnungsausgabe USt Verprobung dazu angepasst.

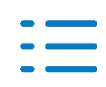

## 4.2. Update 44.2020

#### 4.2.1. Körperschaftsteuer

Der nicht zu berücksichtigende Verlustvortrag nach § 8c KStG wird jetzt in der Auswertung Verlustverrechnung dargestellt.

In der Berechnung Werte der Organgesellschaft werden Mehr- und Minderabführungen wieder ausgewiesen.

Der ELSTER-Fehler zu Zeile 180 der Anlage GK 2019 wurde behoben.

#### 4.2.2. Gewerbesteuer

Der Korrekturbetrag gem. §§ 20, 21 InvStG wurde in die Berechnung Angaben zur Organschaft zur Gewerbesteuerberechnung aufgenommen.

Der Berechnungsfehler bei Wegfall des laufenden Gewerbeverlusts in der Gewerbesteuerberechnung 2017 wurde behoben.

#### 4.2.3. Kapitalertragsteuer

Fehlermeldungen beim Aufruf der Kapitalertragsteueranmeldung 2020 in Fällen, in denen intern fehlerhafte Gesellschafter vorhanden waren, sind behoben.

Die Auszahlungsliste in Fällen der Zeile 37 wurde korrigiert.

#### 4.2.4. Umsatzsteuer 2020

Für die Umsatzsteuer-Jahreserklärungen 2020 wurden die Kontenzuordnungen für die Übernahme aus dem Jahresabschluss aufgrund der Steuersatzänderungen zum 01.07.2020 angepasst. Die Anpassung erfolgte für die Kontenrahmen SKR03, 04, 51, 570, 571, 580, 581, 585, 586 und MC Donald.

Durch die Änderungen der Berechnungsformeln ist für das Jahr 2020 leider keine Saldobildung innerhalb des Dialoges für die Kontenzuordnung möglich.

#### 4.2.5. Einkommensteuer

#### Beteiligungsverwalter

- Für die Beteiligungen wird im Druckbereich ein neues Anlageblatt erstellt. Das Anlageblatt wird unter dem Mantelbogen zum Druck und zur Ansicht angeboten.
- Im Dialog "Beteiligungsverwalter" wurde eine neue Spalte aufgenommen, in dem der Status der jeweiligen Beteiligung hinterlegt werden kann.
- Bei der Übernahme der Werte aus einer zugeordneten Gewinnfeststellung werden die geleisteten Spenden automatisch übernommen.

#### Änderungen durch das 2. Corona Steuerhilfegesetz

Der Entlastungsbetrag für Alleinerziehende wird befristet auf zwei Jahre von derzeit 1 908 Euro auf 4 008 Euro für die Jahre 2020 und 2021 angehoben.

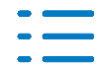

- Der steuerliche Verlustrücktrag wird für die Jahre 2020 und 2021 auf 5 Mio. Euro bzw. 10 Mio. Euro (bei Zusammenveranlagung) erweitert.
- Zusätzlich wird ein Mechanismus eingeführt, um den (geschätzten vorläufigen) Verlustrücktrag aus 2020 unmittelbar finanzwirksam schon mit der Steuererklärung 2019 nutzbar zu machen.

Die neue Möglichkeit, pauschal und vorab ermittelte Verluste aus 2020 als Verlustrücktrag bei der Veranlagung 2019 bereits zu berücksichtigen ist im ESt-Programm umgesetzt worden. Die rechtlichen Grundlagen für den vorläufigen pauschalen Verlustrücktrag sind in den §§ 110 und 111 EStG zu finden. Wenn bestimmte persönliche Voraussetzungen nach den neuen §§ 110 und 111 EStG vorliegen, dann kann der Steuerpflichtige 30 % des GdE 2019 (GdE allerdings ohne Berücksichtigung der Einkünfte aus nichtselbständiger Arbeit) als vorläufigen pauschalen Verlustrücktrag aus 2020 in der ESt-Veranlagung 2019 berücksichtigen lassen. Sie finden dazu im Verlusterfassungsdialog in der Anlage Sonstiges einen neuen Abschnitt mit der Überschrift "Pauschaler Verlustrücktrag §§ 110, 111 EStG" Hier wird Ihnen der Wert für den maximal möglichen pauschalen Verlustrücktrag angezeigt. Wenn Sie den vorläufigen pauschalen Verlustrücktrag in der Steuerberechnung berücksichtigt haben möchten, dann erfassen Sie den gewünschten Betrag bitte in der Zeile "Verlustrücktrag" Den nachrichtlichen Hinweis auf den maximalen pauschalen vorläufigen Verlustrücktrag finden Sie außerdem in der Steuerberechnung im Berechnungsblatt "Verluste nach § 10d EStG" und im Berechnungsblatt "Beratungseckdaten".

- Der Ermäßigungsfaktor in § 35 EStG (Anrechnung GewSt auf EST, Gewerbesteuermessbetrag) wird von 3,8 auf 4 angehoben.
- Die Erhöhung des Kindergeldes um 300 pro Kind wird mit dem Jahreswechsel auf den Veranlagungszeitraum 2020 ausgeliefert. (DVD 1/2021)

#### Anlage KAP

Wenn in einer Anlage KAP in der Zeile 15 ein negativer Wert und insgesamt nur negative Kapitaleinkünfte vorlagen, wurde ein Viertel dieses Wertes als anrechenbare ausländische Steuer ausgewiesen.

## Anlage EÜR

Auflistungen, die zur Anlage Schuldzinsen angelegt wurden, werden jetzt bei der Druckausgabe wieder der Anlage EÜR zugeordnet.

## 4.2.6. Lohnsteuerermäßigungsantrag 2021

Der Antrag auf Lohnsteuerermäßigung für das Antragsjahr 2021 steht zur Verfügung.

- Neue Anlage "Haushaltsnahe Aufwendungen / energetische Maßnahmen", hier können Angaben zur neuen Steuerermäßigung § 35c EStG erfasst werden.
- Der Entlastungsbetrag für Alleinerziehende wird befristet auf zwei Jahre von derzeit 1 908 Euro auf 4 008 Euro für die Jahre 2020 und 2021 angehoben.
- Der steuerliche Verlustrücktrag wird für die Jahre 2020 und 2021 auf 5 Mio. Euro bzw. 10 Mio. Euro (bei Zusammenveranlagung) erweitert.
- Die zurzeit noch im Gesetzgebungsverfahren geplanten Erhöhungen für die Pauschbeträge für behinderte Menschen §33b EStG werden bereits berücksichtigt.

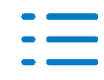

#### 4.2.7. VaSt-Belegabruf für Kanzleidaten

Ein Belegabruf von Kanzleidaten war nicht möglich.

#### 4.3. Update 40.2020

**4.3.1.** VaSt-Belegabruf mit Signaturkarte, wenn die Vollmachten über die VBD beantragt worden sind

Ein Belegabruf war im Fall Signaturkarte, wenn die Vollmachten über die VBD (Vollmachtsdaten) beantragt worden sind, nicht möglich. (ID 78145)

#### 4.3.2. VaSt-Belegabruf bei Verwendung von einem Proxy Server

Ein Belegabruf war bei Verwendung von einem Proxy Server nicht möglich. (ID 78252)

#### 4.4. Update 39.2020

#### 4.4.1. Vollmachtsverwalter

Der Vollmachtsverwalter wurde dahingehen angepasst, dass beim Mandantentyp "Natürliche Person mit Unternehmen" die Steuernummern für das Unternehmen auch mit an die Vollmachtsdatenbank übermittelt werden.

#### 4.4.2. Fehlerkorrekturen

# VaSt-Belegabruf mit Signaturkarte, wenn die Vollmachten über die VBD beantragt worden sind

Ein Belegabruf war im Fall Signaturkarte, wenn die Vollmachten über die VBD (Vollmachtsdaten) beantragt worden sind, nicht möglich. (ID 78145)

#### 4.5. Update 38.2020

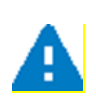

#### KONTAKTDATEN SUPPORT für Steuerfragen

Die Akte Anwender (tse:nit und cs:Plus) nutzen bitte ab sofort für Ihre Supportfragen folgende einheitlichen Kontaktdaten:

Telefon: 03901 / 3035 860 eMail: Addison-Steuern-Akte@wolterskluwer.com

#### 4.5.1. Neuer Vollmachtsverwalter zur Erfassung von Vollmachten

Unter dem Bereich Steuern steht Ihnen eine neue Dokumentvorlage "Vollmachtsverwalter" zur Verfügung, die in der Kanzlei-, Mandanten- und Zentralakte angelegt werden kann. Über diesen

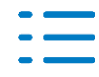

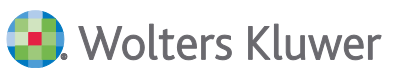

Vollmachtsverwalter können (unabhängig vom ELSTER Verfahren - das unverändert weiterhin besteht mit entsprechenden Freigabeverfahren bzw. Antrag auf Steuerkontoabfrage) Vollmachten direkt in die Vollmachtsdatenbank der Steuerberaterkammer übermittelt werden. Mit dem Vollmachtsverwalter arbeiten Sie nicht direkt Online in der Vollmachtsdatenbank. Der Vollmachtsverwalter dient als Vorerfassung, in der Sie Offline Ihre Einträge/Änderungen vornehmen können um anschließend - nach erfolgten Login - Ihre Anpassungen an die Vollmachtsdatenbank abzuschicken. Um Ihre Einträge/Änderungen vornehmen zu können, wurde ein entsprechender Bearbeitungsdialog aufgenommen, der vom Inhalt und Aussehen dem BMF- "Vollmacht zur Vertretung in Steuersachen" entspricht. Über den Vollmachtsverwalter können Sie auch das Vollmachtsformular (im PDF-Format) erstellen. Darüber hinaus können über den Vollmachtsverwalter auch die Vollmachten für Unternehmen (Steuerkontoabfrage) verwaltet werden.

#### 4.5.2. Körperschaftsteuer

- Der ELSTER-Fehler zu Zeile 17a der KSt 1 2018 wurde behoben.
- Der Zuwendungsvortrag aus Großspenden wird wieder übernommen (KSt 2019 und 2020).

#### 4.5.3. Kapitalertragsteuer 2019 und 2020

Bei Nullmeldungen wird jetzt auch ein Gebührenvorschlag erstellt.

#### 4.5.4. Einkommensteuer

#### Anlage N-AUS zur Anlage N-GRE

In den Veranlagungszeiträumen 2019 und 2020 wurde das falsche Formular zum Bearbeiten angeboten.

#### 4.5.5. Dialogbearbeitung

Wenn innerhalb eines Dialoges ein neuer Eintrag hinzugefügt wurde konnte es vorkommen, dass der Cursor nicht innerhalb des neuen Feldes positioniert war.

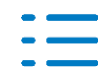

# 5. ADDISON OneClick

## 5.1. Update 49.2020

## 5.1.1. Nachrichten APP Dokumente / Zuordnung Mitarbeiter Auftragswesen

Beim Eintreffen von Nachrichten aus der ADDISON OneClick APP **Dokumente** werden nun im AKTE System gleich die Mitarbeiter It. **Auftragswesen** als zuständiger Mitarbeiter zugeordnet, um die interne Organisation in der Kanzlei zu vereinfachen. In der Vergangenheit fand beim Eintreffen eine Zuordnung zum hauptständigen Mitarbeiter statt und die ggf. notwendige auftragsartspezifische Mitarbeiter-Zuordnung musste dann noch manuell durchgeführt werden. Dieser Arbeitsschritt kann nun entfallen.

Der zuständige Mitarbeiter wird auf Basis des Sachbereichs, das aus der APP **Dokumente** übermittelt wird und der im **Mandantenstammblatt** für den Mitarbeiter hinterlegten Auftragsart ermittelt.

Die Zuweisung des zuständigen Mitarbeiters beim Eintreffen der Nachrichten der APP Dokumente erfolgt in der folgenden Art und Weise:

| Sachbereich APP Doku-<br>mente | Zuordnung Auftragsart<br>AKTE Kurzname | Zuordnung Sachgebiet<br>AKTE |
|--------------------------------|----------------------------------------|------------------------------|
| Finanzbuchhaltung              | FiBu                                   | Finanzbuchhaltung            |
| Abschluss                      | Bilanz                                 | Jahresabschluss              |
| Anlagenbuchhaltung             | FiBu                                   | Anlagenbuchhaltung           |
| Controlling                    | Beratung                               | Rating / Controlling         |
| Lohn & Gehalt                  | Lohn                                   | Lohn- & Gehaltsabrechnung    |
| Schenkungssteuer               | Steuern                                | Erben und Schenken           |
| Umsatzsteuer                   | Steuern                                | Umsatzsteuer                 |
| Körperschaftssteuer            | Steuern                                | Körperschaftssteuer          |
| Gewerbesteuer                  | Steuern                                | Gewerbesteuer                |
| Kapitalertragssteuer           | Steuern                                | Kapitalertragssteuer         |
| Wirtschaftsprüfung             | Bilanz                                 | Jahresabschluss              |

Wird aus der APP **Dokumente** kein Sachgebiet (u.a. Freitextfeld in AOC möglich) übermittelt, so

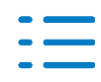

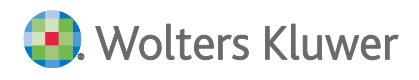

wird im Akte-System beim Eintreffen der Nachricht der Mitarbeiter als zuständiger Mitarbeiter gespeichert, der für die Auftragsart "sonstige/Sonstige Beratung" hinterlegt ist.

Ist eine Auftragsart/Sachgebiet (z.B. Finanzbuchhaltung) keinem Mitarbeiter im Mandantenstammblatt innerhalb des Auftragswesen der Kanzleiorganisation zugeordnet, dann findet die Zuordnung auf den Hauptzuständigen für diesen Mandanten statt.

#### 1.5.2. Kommunikation Ausgangsnachricht

Jede **neue Ausgangsnachricht** zu einem neuen Kommunikationsthema wird ab diesem Update nun im Postkorb als gelesen mit offenem Briefsymbol dargestellt. Der Text wird auch nicht mehr in Fettschrift dargestellt.

| Einschränkung |         |               |           |
|---------------|---------|---------------|-----------|
| A 10          | Ausgang | Kommunikation | neu191120 |

Bereits vorhandene Ausgangsnachrichten zu Kommunikationsthemen vor diesem Update bleiben davon unberührt.

#### 5.1.2. Fehlerkorrekturen

#### Portalverwaltung / Jetzt Synchronisieren

Mit diesem Update wurde der Fehler behoben, dass in der Portalverwaltung beim Kontextmenü für die Synchronisation einige Felder ausgegraut waren und der Check für die Synchronisationskachel Finanzreport/SMART Connect nicht gespeichert wurde.

|   | Jetzt Synchronisieren!             | × | 2 | ADDISON OneClick Login         |
|---|------------------------------------|---|---|--------------------------------|
| 0 | Einstellungen                      | • |   | Mandanten                      |
|   | ADDISON Druckservice Konfiguration |   | 8 | Konten                         |
|   |                                    |   |   | Kunden                         |
|   |                                    |   |   | Lieferanten                    |
|   |                                    |   |   | Kostenstellen                  |
|   |                                    |   | P | SMART Connect / Finanz-Reports |

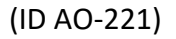

#### 5.2. Update 44.2020

#### 5.2.1. Desktopbenachrichtigung bei Initialkommunikation der Kanzlei

Bei einer neuen Initialkommunikation der Kanzlei wird ab dieser Version kein Desktop-

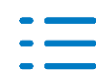

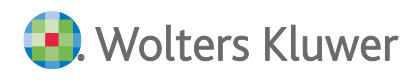

**Benachrichtigungsfenster** mehr angezeigt. Das Benachrichtigungsfenster wird nur noch angezeigt, wenn der Mandant ein neues Kommunikationsthema erstellt oder auf ein bestehendes Kommunikationsthema antwortet.

#### 5.2.2. Mitarbeiterlogin mit allen E-Mailadresstypen

Im Mitarbeiterstammblatt können nun für die Verwaltung der Kommunikationsmittel **alle** E-Mail-Kommunikationstypen benutzt werden. Für E-Mails ist es wichtig, dass die richtige **Kommunikationsart (E-Mail)** für die E-Mail-**Kommunikationstypen** hinterlegt ist. Bei mehreren hinterlegten E-Mail-Adressen, wird immer der erste (oberste) Eintrag als Hauptadresse angenommen. Diese Hauptadresse wird dann auch bei der Erstellung des Logins für Mitarbeiter herangezogen; somit muss immer ein Häkchen für einen Hauptkenner (HN) vorhanden sein.

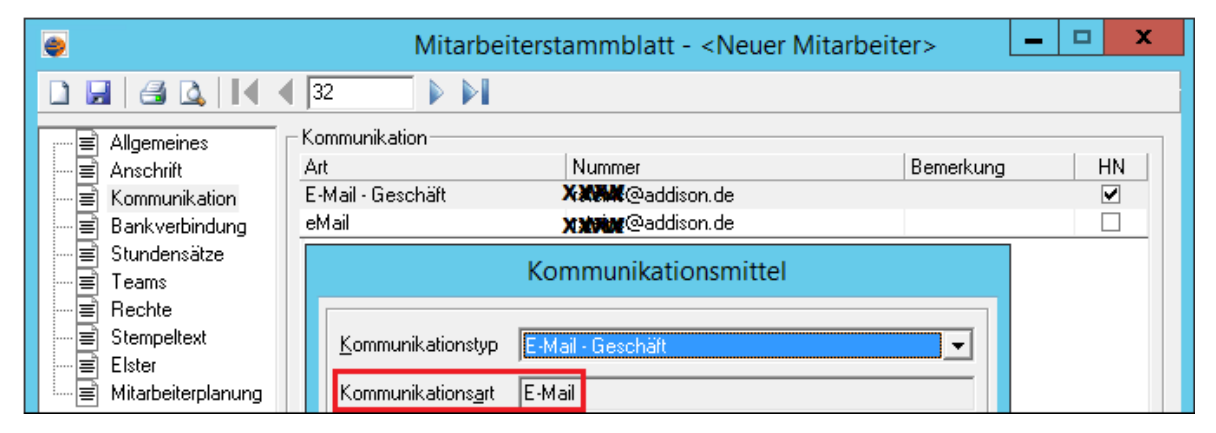

#### 5.2.3. Postkorb mit neuer Filteranzeige

In den Eigenschaften des Postkorbs wird nun immer ein Filtersymbol angezeigt, wenn zu einer Zeile ein beliebiger Filter gesetzt wurde; also nur eine eingeschränkte Auswahl angezeigt wird. Somit ist eine schnelle Kontrolle/Übersicht möglich, wo ggfls. ein neuer Filter für eine andere Ansicht gesetzt werden muss.

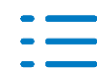

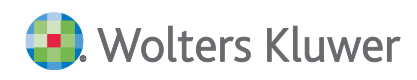

| <u></u>                  | Eigenschaften von Postkorb                                                    | x |
|--------------------------|-------------------------------------------------------------------------------|---|
| Allgemein Dokument Dru   | ickeinstellungen   Postbuch                                                   |   |
| Datenansicht             |                                                                               |   |
| Postkorbnachrichten für  | 3 Monate 🗸 🗸                                                                  |   |
| Eingang/Ausgang          | Eingang/Ausgang 🗸                                                             |   |
| Tagesbericht             | Ohne Tagesbericht 🗸 🗸                                                         | 1 |
| Anhang                   | Mit Anhang, Ohne Anhang 🗸 🗸                                                   | - |
| Lesestatus               | Beantwortet, Gelesen, Ungelesen 🗸 🗸                                           |   |
| Erledigungsart           | Nachverfolgung, Nachverfolgung hohe Prio, In Bearbeitun $\mid$ $\checkmark$   |   |
| Ablagestatus             | Gespeichert in Aktenstruktur, Gespeichert in DocuWare, ni $\mid$ $\checkmark$ |   |
| Nachrichtenart           | (Sonstige Arten), Banking Freischaltung, Banking PSD2, Ba $ \vee\>$           |   |
| zust. Mitarbeiter        | (Ohne Zuordnung), 30bis39 (Mitarbeiter-Login Te 🗸                             |   |
| hauptzust. Mitarbeiter   | RS (Ralf Stone)                                                               |   |
|                          |                                                                               |   |
| 🔽 Eigenschaften beim Sta | rt anzeigen OK Abbrecher                                                      | า |

#### 5.2.4. Postkorb - Neuanlage ohne Tagesbericht

Wird ein Postkorb mit dieser Version **neu** angelegt, ist in den Eigenschaftseinstellung die neue Standardanzeige des Filters für die Tagesberichte auf "Ohne Tagesbericht" gesetzt. Für bereits angelegte bestehende Postkörbe ändert sich nichts.

| 2         |                    | Eigenschaften von Postkorb                                |      | x    |
|-----------|--------------------|-----------------------------------------------------------|------|------|
| Allgemein | Dokument Dru       | ckeinstellungen Postbuch                                  |      |      |
| Datenan   | sicht              |                                                           |      |      |
| Postkorl  | bnachrichten für   | 3 Monate                                                  | ¥    | 8    |
| Eingang   | /Ausgang           | Eingang/Ausgang                                           | ~    |      |
| Tagesb    | ericht             | Ohne Tagesbericht                                         | ~    | 2    |
| Anhang    |                    | Mit Anhang, Ohne Anhang                                   | ~    |      |
| Lesesta   | tus                | Beantwortet, Gelesen, Ungelesen                           | ~    |      |
| Erledigu  | ungsart            | Nachverfolgung, Nachverfolgung hohe Prio, In Bearbeitun   | ~    |      |
| Ablages   | tatus              | Gespeichert in Aktenstruktur, Gespeichert in DocuWare, ni | ~    |      |
| Nachric   | htenart            | (Sonstige Arten), Banking Freischaltung, Banking PSD2, Ba | ¥    |      |
| zust. Mi  | tarbeiter          | (Ohne Zuordnung), 30bis39 (Mitarbeiter-Login Te 🗸         |      |      |
| hauptzu   | st. Mitarbeiter    | RS (Ralf Stone)                                           | der  |      |
| Eigens    | schaften beim Star | t anzeigen OK Ab                                          | brea | chen |

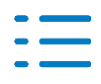

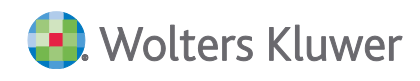

## 5.2.5. Erinnerungsfenster

#### Anzeige Einträge der Kommunikation (Portal)

Wenn für die Anzeige die Mitarbeiter-Vorauswahl zuständig, hauptzuständig bzw. zuständig oder hauptzuständig eingestellt wurde, so wurden im Erinnerungsfenster seit der DVD 3/2020 Nachrichten der ADDISON Kommunikation nicht mehr angezeigt, wenn dem Mitarbeiter im **Mandantenstammblatt** im Bereich **Kanzleiorganisation Auftragswesen** eine beliebige Auftragsart zugewiesen war.

Mit diesem Update werden die Erinnerungen an die Kommunikationsnachrichten in dieser Konstellation wieder angezeigt. Es wurde dafür im Erinnerungsfenster in den **Einstellungen-AD**-

DISON OneClick unterhalb von Kommunikation die neue Option inkl. Einträge mit Zuständigkeit für beliebige Mandanten-Auftragsart einführt.

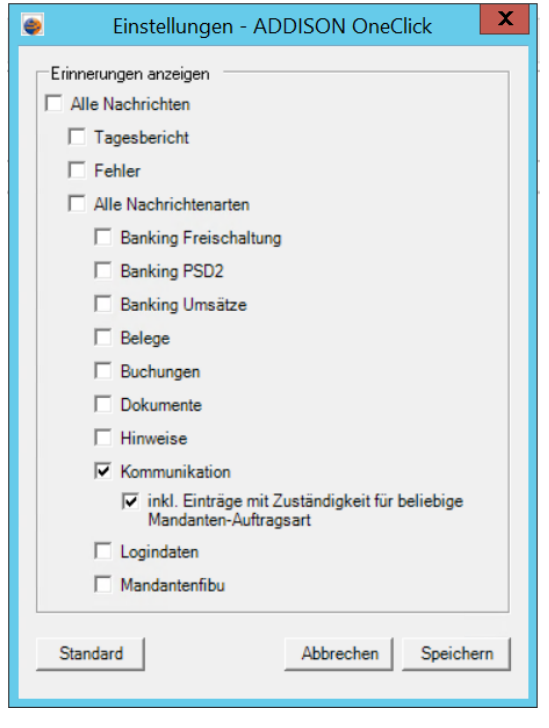

Ist das Kontrollkästchen aktiviert, so werden die entsprechenden Kommunikations-Erinnerungen angezeigt, sofern dem Mitarbeiter eine beliebige Mandanten-Auftragsart zugeordnet ist, wobei er nicht für den Mandanten hauptzuständig oder für den Kommunikationseintrag zuständig sein muss. Die neue Einstellung ist im Standard aktiviert.

#### 5.2.6. Dialog Buchungen aus ADDISON OneClick

In bestimmten Konstellationen konnte es länger dauern bis der Dialog **Buchungen aus ADDI-SON OneClick**, der in Buchungs- und Belegliste bereitsteht, die zum Import anstehenden Daten geladen und angezeigt hatte. Dieses Verhalten wurde optimiert, sodass die Ladezeit nun wieder deutlich schneller ist.

Beachten Sie in diesem Zuge, dass in den Import-Optionen nun die neue Einstellung automatische Erkennung von Buchungsschnittstellen-Dateien bereitsteht. Diese ist für

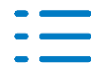

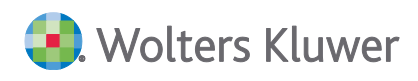

Schnittstellendateien gedacht, die aus der APP **Beleg- und Dateiupload** mit dem Belegtyp **Buch-haltung Sonstige** angeliefert werden. Diese Einstellung ist standardmäßig deaktiviert.

| Buchungen aus 'ADDISON OneClic              | Import-Optionen ×                                             | ×               |
|---------------------------------------------|---------------------------------------------------------------|-----------------|
| Ziehen Sie eine Spaltenüberschrift in diese | SMART Connect Beleg- und Dateiupload                          |                 |
| Beschreibung                                |                                                               | Ok Verarbeitet  |
|                                             | Belegtyp Buchhaltung Sonstige                                 |                 |
| Buchungen aus ADDISON SMART Connect         | 🔲 automatische Erkennung von Buchungsschnittstellen-Dateien   |                 |
|                                             | (kann die Aufbereitungszeit des Dialogs erheblich verlängern) |                 |
|                                             |                                                               |                 |
|                                             |                                                               |                 |
|                                             |                                                               |                 |
|                                             |                                                               |                 |
|                                             |                                                               |                 |
|                                             |                                                               |                 |
|                                             |                                                               |                 |
|                                             |                                                               |                 |
|                                             |                                                               | Import-Optionen |
|                                             |                                                               | impore optionen |
|                                             |                                                               |                 |
|                                             | Übernehmen Abbrechen                                          |                 |
|                                             |                                                               |                 |

Wenn Sie möchten, dass Buchungsdateien, die über diesen Weg aus ADDISON OneClick bereitgestellt werden, automatisch erkannt werden, können Sie diese Funktion gezielt einschalten. Beachten Sie dabei, dass die Aufbereitungszeit des Dialoges **Buchungen aus ADDISON OneClick** etwas länger dauern kann, wenn diese Funktion aktiviert ist.

#### 5.2.7. Fehlerkorrekturen

#### Erinnerungsfenster - falsche Anzeige einer neuen Erinnerung

Unter bestimmten Konstellationen konnte es bei Änderung der Mitarbeiterauswahl innerhalb der Statuszeile des Erinnerungsfensters zu einer falschen Anzeige (Glocke mit **rotem Ausrufezeichen**) für **bestehende** Eingänge kommen. Das Verhalten wurde korrigiert. (ID AO-417)

#### Erinnerungsfenster - Anzeige für Belege / Buchungen (Portal)

Wurde in den **Einstellungen - ADDISON OneClick** ausschließlich die Auswahl **Buchungen** und **Belege** getroffen, so wurden Portaleinträge für Buchungen, die über die App **Beleg- und Dateiupload** mit dem Belegtyp **Buchhaltung sonstige** mit Buchungsformatdateien z.B. MTA versendet wurden, nicht im **Erinnerungsfenster** angezeigt. Das Verhalten wurde korrigiert. (ID AO-423)

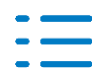

## 5.3. Update 39.2020

#### 5.3.1. Fehlerkorrekturen

#### Kennwort zurücksetzen

Beim Zurücksetzen eines Kennwortes für eine Mandanten- oder Kanzleiakte werden nur noch die Kennwörter für die Benutzerkonten vom Benutzertyp **Mandant** und **Mandant Administra-tor** zurückgesetzt. Alle anderen Benutzertypen behalten Ihre Kennwörter.

| Benu | tzerkonten         |                        |
|------|--------------------|------------------------|
|      | 551kurznameKWzu. 📫 | > Benutzertyp          |
|      |                    | Mandant                |
|      | Admin 📫            | Benutzertyp            |
|      |                    | Mandant Administrator  |
|      | MdtArbeitnehmer    | Benutzertyp            |
|      |                    | Mandant Arbeitnehmer   |
|      | MdtPortalbenutzer  | Benutzertyp            |
|      |                    | Mandant Portalbenutzer |

#### (ID AO-71)

#### Kennwort zurücksetzen nach Wechsel des Mandantentyps

Eine Mandantenakte mit ADDISON OneClick Login war ursprünglich als Mandantentyp Natürliche Person mit Unternehmen oder Unternehmen geschlüsselt. Zusätzlich war in der Bezeichnung des Unternehmens ein Eintrag vorhanden, der bei der erstmaligen Login-Erstellung als Organisationsname an ADDISON OneClick übermittelt wurde.

| Mandantentyp | Unternehmen                                                           |
|--------------|-----------------------------------------------------------------------|
|              | Natürliche Person<br>Natürliche Person mit Unternehmen<br>Unternehmen |
| - Grunda     | ngaben                                                                |
|              | Unternehmen                                                           |
|              | Bezeichnung 502Mdt-Typwechsel-KW-zurücksetz-UntBezeichnung            |

Wurde nun der Mandantentyp auf **Natürliche Person** geschlüsselt, ohne vorher den Eintrag aus der Unternehmensbezeichnung zu entfernen, blieb der Organisationsname (vom Unternehmen) trotz des Zurücksetzens des Kennworts erhalten.

Dieser Fehler wurde behoben und nun wird der Kurzname der natürlichen Person beim

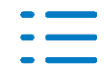

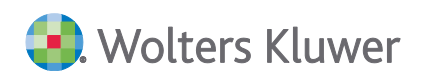

Zurücksetzen des Kennworts zusätzlich als neuer **Organisationsname** an ADDISON OneClick übermittelt.

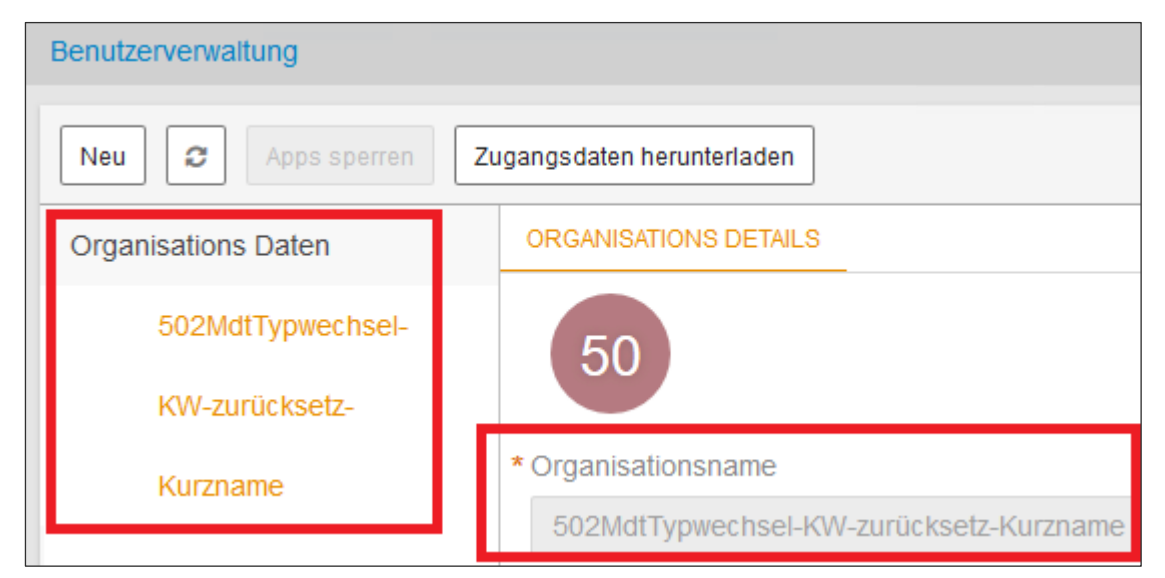

## 5.4. Update 38.2020

#### 5.4.1. Portalverwaltung

#### Automatische Bearbeitungsfristen für ADDISON OneClick Nachrichten

In der Portalverwaltung wurde innerhalb der Einstellungen zusätzlich zur Synchronisation ein weiterer Unterpunkt Benachrichtigungsfristen eingeführt. Hierüber können zentral für vorgegebene ADDISON OneClick Nachrichten verschiedene Benachrichtigungsfristen für den Erledigungstermin hinterlegt werden.

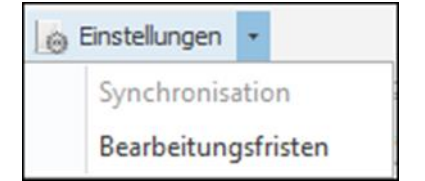

#### Folgende Typen von Benachrichtigungsfristen können hinterlegt werden:

- Keine Fristen (Leerzeile)
- Anzahl Tage ->zusätzliche Spalte Anzahl Tage auch mit manueller Eingabe der Tage
- Ende des Monats
- Ende des Folgemonats

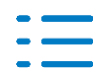

|    | Nachrichtenart        | Bearbeitungsfrist-Typ                                  | Anzahl Tage |
|----|-----------------------|--------------------------------------------------------|-------------|
|    | Logindaten            |                                                        |             |
|    | Kommunikation         | Anzahl Tage                                            |             |
|    | Dokumente             | Anzahl Tage                                            |             |
|    | Buchungen             | Ende des Folgemonats                                   |             |
|    | Belege                | Ende des Monats                                        |             |
|    | Banking Freischaltung |                                                        |             |
|    | Banking Umsätze       | Ende des Monats                                        |             |
| Ø. | Banking PSD2          | Anzahl Tage                                            | 15          |
|    | Hinweise              | Anzahl Tage<br>Ende des Monats<br>Ende des Folgemonats |             |

Diese Benachrichtigungsfristen werden dann im Dialog **Nachrichten Anzeigen** unter **Zu erledigen bis** angezeigt.

| Eingang Komn  | nunikation                                                                                                    |        |
|---------------|----------------------------------------------------------------------------------------------------|--------|
|               | 🕽 🗟 🎼 🐗 🗢 🔿 🗒 📴 Dateiansicht Beleginfo 📑                                                                        |        |
| Allgemein     |                                                                                                    |        |
| Art           | Kommunikation                                                                                                   |        |
| Beschreibung  | g mdt 17092020-1023                                                                                             |        |
| Erstellt am   | 17.09.2020 10:23:40                                                                                             |        |
| Empfangen     | 17.09.2020 10:32:06                                                                                             |        |
| Sachgebiet    |                                                                                                    |        |
| Auftragsart   |                                                                                                    |        |
| zust. Mitarbe | eiter Ralf RS1 (23)                                                                                             |        |
| Zu erledigen  | bis 20.09.2020                                                                                                  | ~      |
| Sie können d  | dem Mandanten in 🙊 <u>ADDISON OneClick Kommunikation</u> oder über die 😭 <u>Kommunikationsliste der Akte "S</u> | 11rs-E |

#### 5.4.2. Postkorb

#### Postkorb Mandantenakte - Hauptzuständiger

In den Eigenschaften des Postkorbs der Mandantenakte wird nun immer der Hauptzuständige Mitarbeiter angezeigt. Eine Auswahl anderer Mitarbeiter ist hier nicht notwendig.

| zust. Mitarbeiter      | (Ohne Zuordnur | ng), 1hz (Hauptzuständige-1hz 1h | ~ | oder |
|------------------------|----------------|----------------------------------|---|------|
| hauptzust. Mitarbeiter | RS1 (Ralf RS1) |                                  |   |      |
|                        |                |                                  |   |      |

Postkorb Mandantenakte - Nachrichten anderer Mitarbeiter anzeigen

Wenn für irgendeinen Mitarbeiter das Recht Erinnerungen/Nachrichten anderer Mitarbeiter

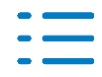

anzeigen auf Nein gesetzt ist, dann gilt dieses Recht für die Mandanten- und Kanzleiakte nicht.

eig.Rechte Funktion Erinnerungen/Nachrichten anderer Mitarbeiter anzeigen Nein

Jeder Mitarbeiter der Zugriff auf die Mandantenakte und Dokument Postkorb hat, kann somit auch alle Einträge im Postkorb der Mandanten- und Kanzleiakten sehen.

#### 5.4.3. Erinnerungsfenster

#### Neue Schaltflächen

Die Symbole der Schaltfläche des Erinnerungsfensters wurden zur besseren Sichtbarkeit verändert. Die Schaltflächen werden nun wie folgt dargestellt:

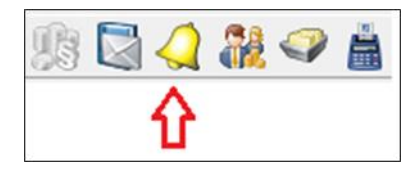

Bei Eingang neuer Erinnerungen wird folgendes Symbol angezeigt:

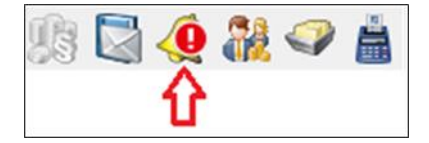

#### Speicherung der Filtereinstellungen

Mit dieser Version werden gesetzte Filter nach dem Schließen des Erinnerungsfensters gespeichert und werden beim nächsten Öffnen des Erinnerungsfensters so lange angezeigt, bis der Filter gelöscht wird oder eine neue Auswahl getroffen wird.

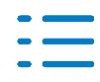

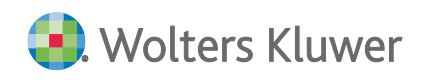

| Erinnerungen für RS                                   |            |
|-------------------------------------------------------|------------|
| *                                                     |            |
|                                                       |            |
| P D Tvo Erinnerung am Zuerle                          | edigen bis |
| Werte Numerischer Filter                              |            |
|                                                       | 017        |
|                                                       | 018        |
| (Alle)                                                | 018        |
|                                                       | )20        |
| Gelesen                                               | )20        |
| Ungelesen                                             | )20        |
|                                                       | )20        |
| Filter Löschen Schließen                              | 018        |
|                                                       | .::        |
| <ul> <li>Portal</li> <li>02.09.2020</li> </ul>        |            |
| Frist/Termin 03.06.2019 09.06                         | .2019      |
| <                                                     |            |
| ▼ ▼ [Field Lesestatus] in ('(Ohne Lesestatus)', 'Bean | tworteť) 🗸 |

#### Neuer Lesestatus "Ohne Lesestatus" und "Beantwortet" für Filtereinstellungen

Im Erinnerungsfenster gibt es Einträge, die keinen Lesestatus haben oder benötigen. Für diese Einträge kann nach "Ohne Lesestatus" gefiltert werden.

Für Kommunikationen kann nach "Beantwortet" gefiltert werden.

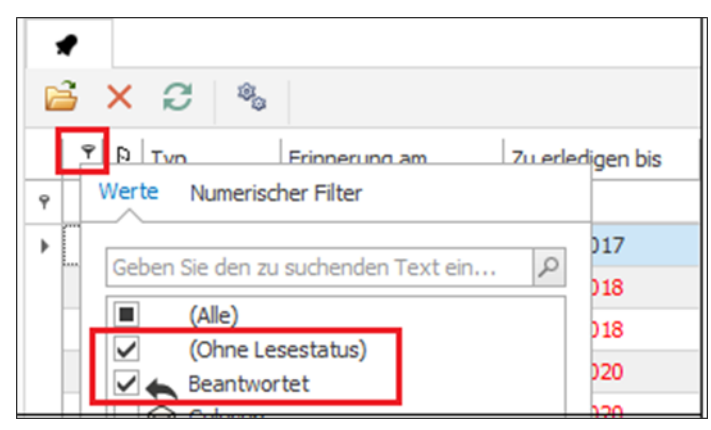

#### 5.4.4. Fehlerkorrekturen

#### Im Postkorb Postbucheinträge für Anhänge erstellen

Für bestimmte Postkorbeinträge werden keine Postbucheinträge unterstützt. Bisher erschien in diesen Fällen eine Fehlermeldung. Nun werden Sie beim Erstellen eines Postbucheintrages aus

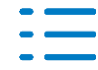

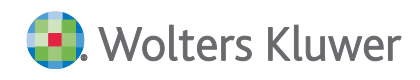

dem Postkorb darauf hingewiesen, dass dieser Postbucheintrag nicht unterstützt wird.

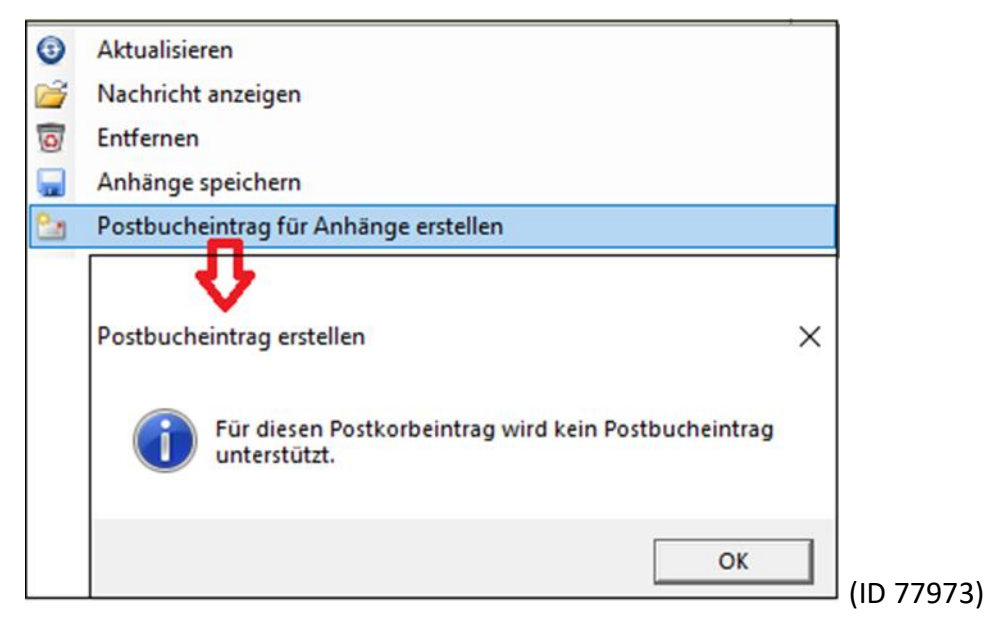

#### Status "Beantwortet" aus dem Nachrichtenfenster speichern

Der gesetzte Status "Beantwortet" aus dem Nachrichtenfenster wurde nicht im Postkorb, Erinnerungsfenster und Kommunikationsliste gespeichert. Dieser Fehler wurde behoben.

| Se 🚓 🖊      | Eingang                | Kommunikation | 07092020-1411_md | lt sei |
|-------------|------------------------|---------------|------------------|--------|
| 1           | /                      | Nachr         | ichten           |        |
|             |                        | anzeig        | len              |        |
| ADDISON One | Click                  | anzeig        | jen              |        |
| ADDISON One | Click<br>503-nie-Lösch | anzeig        | <b>jen</b>       |        |

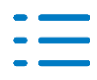

#### Kontakt:

Wolters Kluwer Software und Service GmbH Stuttgarter Straße 35 71638 Ludwigsburg +49 (0)7141 914-0 tel +49 (0)7141 914-92 fax addison@wolterskluwer.com

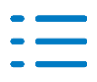